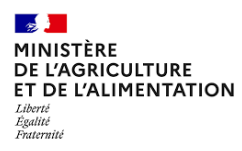

# 2022

# Guide

# Utilisation du Module InfoCom Expadon 2 Domaine Phytosanitaire

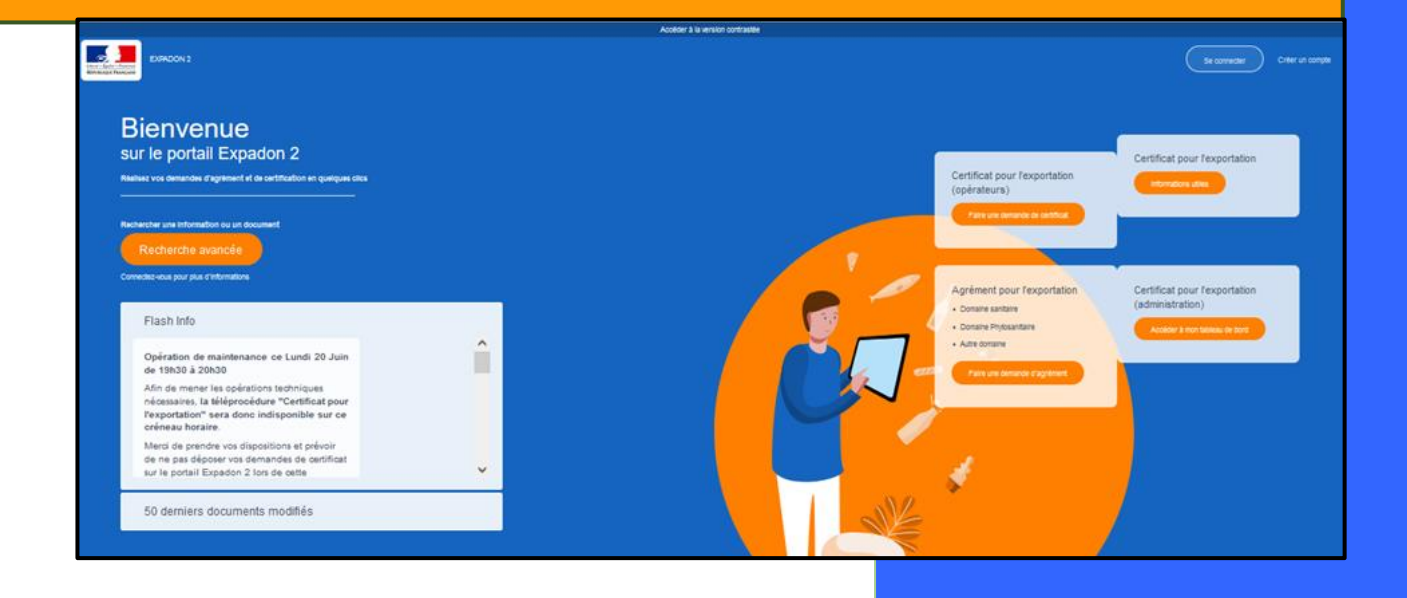

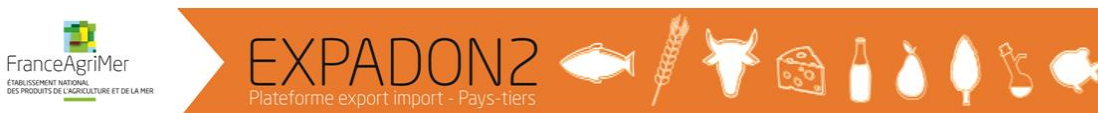

# Table des matières

5

| I. Préambule                                                                   | 2  |
|--------------------------------------------------------------------------------|----|
| II. A savoir avant d'utiliser le module InfoCom Expadon 2                      |    |
| 1. Quels sont les pré-requis pour se connecter au module InfoCom d'Expadon 2 ? | 3  |
| 2. A qui doit-on s'adresser pour les demandes d'assistance ?                   |    |
| II. Comment se connecter à Expadon 2 – Module InfoCom ?                        |    |
| III. Comment accéder aux informations du module InfoCom ?                      | 6  |
| 1. Accéder à l'ensemble des textes réglementaires des pays tiers               | 6  |
| 2. Accéder à un modèle de certificat phytosanitaire                            |    |
| 3. Accéder aux pièces attenantes au modèle de certificat                       | 15 |
| 4. Accéder aux documents « Interprétation du certificat »                      |    |
| 5. Accéder aux documents « Stratégie et suivi »                                |    |
| 6. Accéder aux documents « Information et instruction »                        | 20 |
| 7. Accéder aux documents « Formation et assistance »                           |    |
| 8. Accéder aux « Listes d'établissements agréés »                              |    |
| 9. Créer des abonnements                                                       |    |
| 10. Consulter la lettre d'information                                          |    |

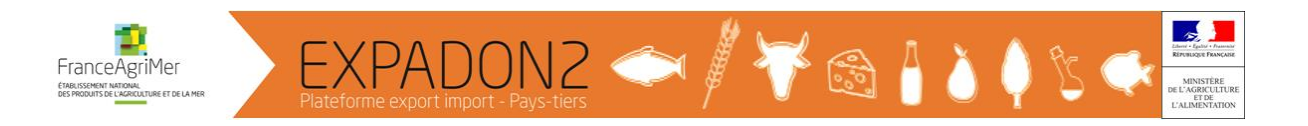

### I. Préambule

Le module « **Information & Communication** » appelé également « **InfoCom** » grâce à son moteur de recherche répond à l'ensemble des questions relatives aux conditions sanitaires et phytosanitaires d'exportation à destination des pays tiers d'animaux, de produits animaux et d'origine animale, de végétaux et de produits végétaux et aux conditions d'échanges intracommunautaires d'animaux de rente.

Les objectifs **du Guide « Utilisation du Module InfoCom d'Expadon 2 / Domaine Phytosanitaire »** à destination des opérateurs, des SRAL sont :

- D'apporter une aide à la consultation et à la recherche selon les types de fichiers suivants :
  - Veille (Textes réglementaires des pays tiers)
  - Modèles de certificats, masques et attestations complémentaires
  - Pièces attenantes au modèle de certificat (exemples : Permis d'importation, certificat d'étalonnage des sondes, décharge de responsabilité, attestation de lavage)
  - o Interprétation du certificat
  - Stratégie et suivi (exemple : documents liés notamment à l'utilisation de TRACES NT/Module PHYTO)
  - Information et instruction
  - Formation et assistance
  - Listes d'établissements agréés
- De faciliter l'appropriation de l'outil par les utilisateurs.

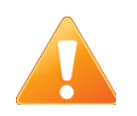

Il est à noter que les cas illustrés dans ce document sont donnés à titre d'exemple. Ces informations ne reflètent pas la réalité et ne sont là que pour faciliter la compréhension du lecteur.

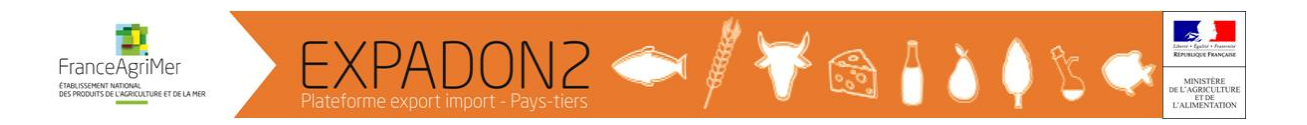

# II. A savoir avant d'utiliser le module InfoCom Expadon 2

#### 1. Quels sont les pré-requis pour se connecter au module InfoCom d'Expadon 2 ?

Pour pouvoir accéder à l'ensemble des documents de l'application :

les utilisateurs de l'Administration doivent :

- disposer d'un compte Agricoll et, pour faciliter la connexion, il est recommandé d'avoir en complément un certificat Agricoll. Ces éléments sont à demander au gestionnaire local Agricoll de la structure administrative d'appartenance,
- disposer d'une habilitation comme "instructeur" ou "agent des services déconcentrés" sur le module Agrément d'Expadon 2. Cette habilitation est gérée par l'administrateur local agrément désigné au sein de votre structure (COSIR, responsable de cellule).

♥ les opérateurs doivent :

• créer un compte d'accès en utilisant le lien suivant https://moncompte.agriculture.gouv.fr/

#### 2. A qui doit-on s'adresser pour les demandes d'assistance ?

- Assistance relative à l'application : moa.expadon2.dgal@agriculture.gouv.fr
- Assistance relative à la mise à jour d'un document : <u>export.dgal@agriculture.gouv.fr</u>

#### 3. Quels navigateurs utiliser?

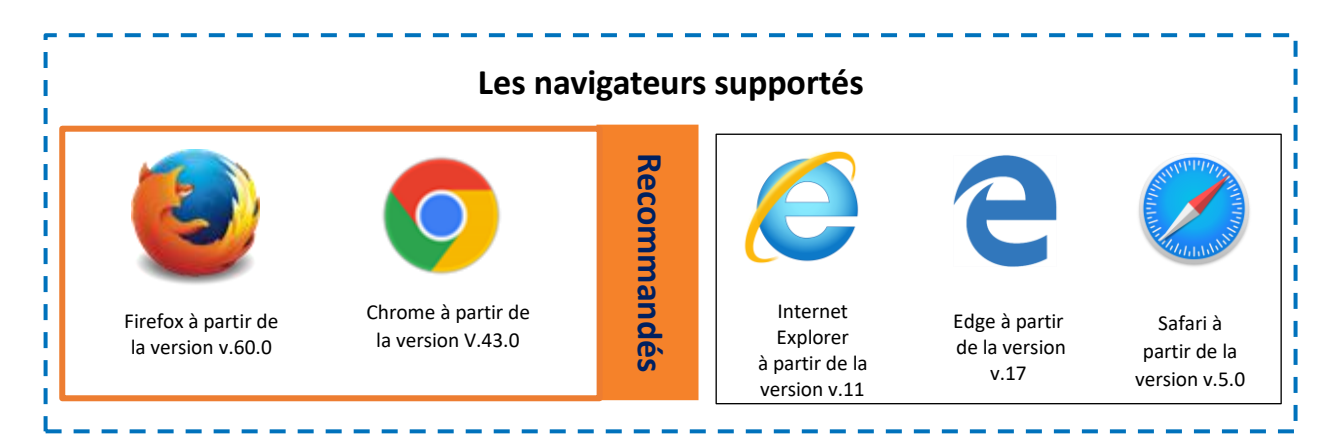

Les performances de l'application peuvent varier en fonction de vos conditions locales d'accès au réseau. L'application a été optimisée pour que ces conditions aient le moins d'impact possible sur votre utilisation de l'outil.

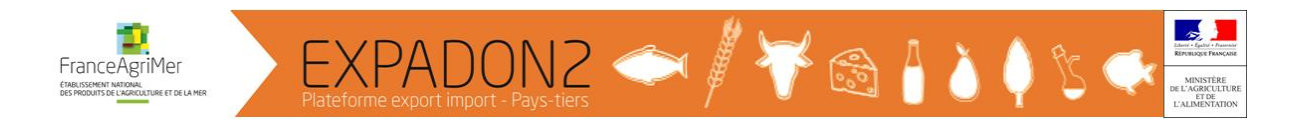

## II. Comment se connecter à Expadon 2 – Module InfoCom ?

Se connecter via le lien suivant : <u>https://agent.expadon.fr/sites/infocom-site/accueil.html</u>

Sur le portail d' Expadon 2, **Cliquer sur « Se connecter »** ou **sur la fenêtre de menu** *(en haut à droite)* selon paramétrage de la taille d'affichage du texte.

| Certarian<br>Certarian<br>Certarian | sion contrastée |                                                                                                    |                                                                                |
|----------------------------------------------------------------------------------------------------|-----------------|----------------------------------------------------------------------------------------------------|--------------------------------------------------------------------------------|
| Catilicat pour lexportation   Catilicat pour lexportation   Catilicat pour lexp                                                                                                    |                 |                                                                                                    | Se connecter Criter un compte                                                  |
| Agrient pour (exportain<br>                                                                                                    |                 | Certificat pour l'exportation<br>(opérateurs)<br>Fairs une comatos de centrost                                            | Certificat pour fexportation                                                   |
|                                                                                                    |                 | Agrément pour l'exportation<br>• Oranan estatare<br>• Jonanne Phyteantare<br>• Jutta grante<br>Page une denance d'agrenet | Certificat pour fexportation<br>(administration)<br>Acoder # montaleau de tour |
|                                                                                                    |                 | đ                                                                                                    |                                                                                |

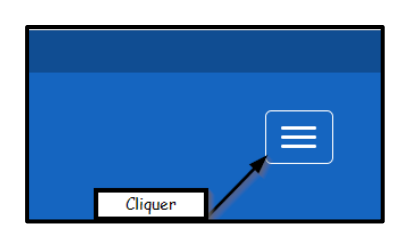

OU

La fenêtre « **Requête d'identification d'utilisateur** » peut apparaître avant la fenêtre « **Bienvenue sur Ie portail d'authentification du ministère en charge de l'Agriculture** », cliquer sur « **OK** ».

| Requête d'identification d'utilisateur                                                                                                    | ×      |
|----------------------------------------------------------------------------------------------------|--------|
| Ce site vous demande de vous identifier avec un certificat de sécuri<br>identification.agriculture.gouv.fr<br>Organisation : « MIN AGRICULTURE ALIMENTATION »<br>Émis en tant que : «Identification »<br>Choisir un certificat à présenter comme identification : | té :   |
| Détails du certificat sélectionné :                                                                                                    | $\sim$ |
| Émis pour : CN=Magali                                                                                                    | ^      |
|                                                                                                    | <      |
| Se souvenir de cette décision                                                                                                    |        |
| OK Annuler                                                                                                    |        |

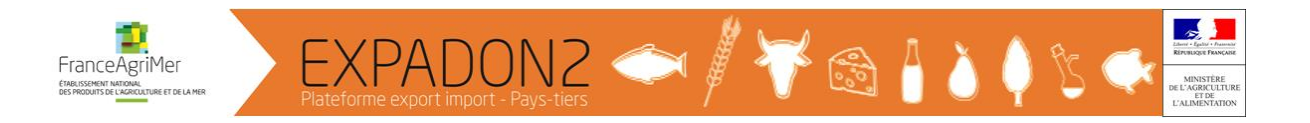

La fenêtre « **Bienvenue sur le portail d'authentification du ministère en charge de l'Agriculture** » apparaît. Il suffit de cliquer sur « **M'AUTHENTIFIER** » pour accéder à l'application.

| MINISTÈRE<br>DE L'AGRICULTURE<br>ET DE L'ALIMENTATION<br>Literi<br>Again<br>Franceil | PORTAIL D'AUTHENTIFICATION<br>DU MINISTÈRE DE L'AGRICULTURE ET DE L'ALIMENTATION |
|--------------------------------------------------------------------------------------|----------------------------------------------------------------------------------|
| ld                                                                                   | entifiez-vous pour accéder à vos applications.                                   |
| F                                                                                    | Par identifiant  magali.genet                                                    |
|                                                                                      |                                                                                  |

#### Remarque :

Il est possible d'accéder aux informations du Module InfoCom sans se connecter en utilisant le moteur de recherche avancée disponible à gauche.

|                                                                                                    |   | Accèder à la version contrastée |                                                                                                  |                                                                                 |
|----------------------------------------------------------------------------------------------------|---|---------------------------------|--------------------------------------------------------------------------------------------------|---------------------------------------------------------------------------------|
| EXPLOSION 2                                                                                                    |   |                                 |                                                                                                  | Se connecter Créer un comp                                                      |
| Bienvenue<br>sur le portail Expadon 2<br>Raties va desarde d'anteniet d'é actification et quelque des<br>Retector une information eu un document                                                                                                    |   |                                 | Certificat pour lexportation<br>(opérateurs)<br>Pairs une demande de ortificat                   | Certificat pour fexportation                                                    |
| Recherche avancée<br>Condez-oa pur pla c'htématos<br>Flash Info<br>Opération de maintenance ce Lundi 20 Juin<br>de 1930 à 2030.0                                                                                                    | ^ |                                 | Agrément pour l'exportation<br>• Ornaire saintaire<br>• Domaine Phytosantaire<br>• Autre gonaine | Certificat pour fexportation<br>(administration)<br>Acoder 8 mon tobles: (8 per |
| Alin de mener les opérations techniques<br>nécessaires, la téléprocédure "Cettificat pour<br>l'exportation" sera donc indisponible sur ce<br>créneau horaire.<br>Merci de prendre vos dispositions et prévoir<br>de ne os décoser vos demandes de cettificat |   |                                 |                                                                                                  |                                                                                 |
| sur le portail Expadon 2 lors de cette<br>50 derniers documents modifiés                                                                                                    | × |                                 | *                                                                                                |                                                                                 |

Toutefois, les documents aux statuts « accès réservé » ou « limité » ne seront pas accessibles sans se connecter.

Cette page d'accueil permet également de consulter le Flash info et les 50 derniers documents modifiés, de basculer vers le module Agrément et uniquement pour le domaine animal d'accéder à Expadon 2 pour créer une demande de certificat ou instruire les demandes en attentes.

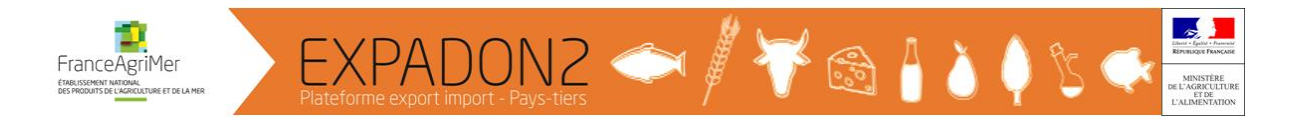

## III. Comment accéder aux informations du module InfoCom ?

#### 1. Accéder à l'ensemble des textes réglementaires des pays tiers

Sur la page « Rechercher une information ou un document », deux possibilités de recherche :

#### - Recherche avancée

Sur la page « Rechercher une information ou un document », cliquer sur « Recherche avancée »

|                                                            |                                                                            | Accéder à la version c                                          | contrastée                  |                                                 |                          |
|------------------------------------------------------------|----------------------------------------------------------------------------|-----------------------------------------------------------------|-----------------------------|-------------------------------------------------|--------------------------|
| Liberti - Epsilei - Fratersiti<br>Réfruitique Française    | EXPADON 2                                                                  |                                                                 |                             |                                                 | <u>}</u><br>OUDARD Eric≁ |
|                                                            |                                                                            | Rechercher une information                                      | on ou un document           |                                                 |                          |
|                                                            |                                                                            | Sélectionnez une thématique                                     | Tapez ici votre mot clé     |                                                 |                          |
|                                                            |                                                                            | Recherche avanc                                                 | ée                          |                                                 |                          |
|                                                            | Accueil                                                                    |                                                                 |                             |                                                 |                          |
|                                                            |                                                                            |                                                                 |                             | 50 derniers documents                           |                          |
|                                                            | Flash Info                                                                 |                                                                 |                             |                                                 |                          |
| Opération de maintenance ce Lundi 20 Juin de 19h30 à 20h30 |                                                                            |                                                                 |                             |                                                 |                          |
|                                                            | Afin de mener les opérations techn<br>donc indisponible sur ce créner      | iques nécessaires, la téléprocédure "Certific<br>au horaire.    | at pour l'exportation" sera | Exportation - Influenza<br>aviaire - conditions |                          |
|                                                            | Merci de prendre vos dispositions e<br>Expadon 2 lors de cette opération d | et prévoir de ne pas déposer vos demandes de<br>de maintenance. | certificat sur le portail   | français                                        |                          |
|                                                            | Nous nous excusons pour la gène occasionnée. Dat                           |                                                                 |                             |                                                 |                          |
|                                                            | L'équipe Expadon 2                                                         |                                                                 |                             | 16/06/2022                                      |                          |

#### La page suivante s'ouvre :

|           |           | Accéder à la version contrastée                                                         |                                                                                                    |     |
|-----------|-----------|-----------------------------------------------------------------------------------------|----------------------------------------------------------------------------------------------------|-----|
| EXPADON 2 |           |                                                                                         |                                                                                                    |     |
|           |           | Réduire les critères de recherche                                                       |                                                                                                    |     |
|           | Recherch  | ner une information ou un docume<br>Les champs suivis d'un esterisque sont obligatoires | ent                                                                                                    |     |
| Thémat    | tique *   | Zone économique ou pays                                                                 | Type de fichier                                                                                                    |     |
| Sélectio  | ionnez    | Sélectionnez                                                                            | v                                                                                                    |     |
|           |           | Ouvrir l'arborescence des zones économiques et pays                                     |                                                                                                    |     |
| Domain    | ne *      | Marchandise *                                                                           | Titre du document                                                                                                    |     |
| Sélectio  | ionnez    | Sélectionnez                                                                            | Tapez ici le titre                                                                                                    |     |
|           |           | Ouvrir l'arborescence des marchandises                                                  |                                                                                                    |     |
| Droit d'  | 'accès    | Date de début de validité (à partir de)                                                 | Nature de l'information                                                                                                  |     |
|           | ~         |                                                                                         | ×                                                                                                    |     |
| Statut d  | du marché | Date de fin de validité (avant le)                                                      | Structure déposante                                                                                                    |     |
|           | ×         |                                                                                         | ¥                                                                                                    |     |
|           |           |                                                                                         | Statut du document                                                                                                    |     |
|           |           |                                                                                         | ~                                                                                                    |     |
|           |           | Lator à la recherche simplifié                                                          | NB: Avant de lancer votre<br>recherche, vous devez valider le<br>Captcha pour compléter les norn<br>de sécurité du site. | nes |

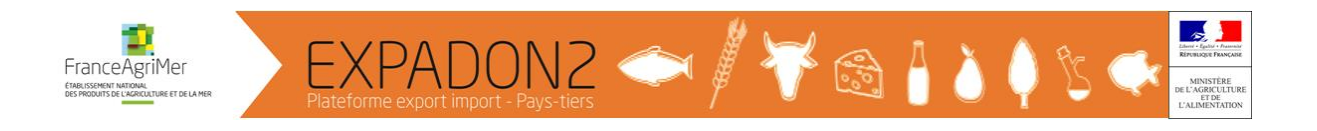

Renseigner les critères suivants :

- Thématique : Exportation
- **Domaine** : Végétal •
- **Zone économique ou pays** : *exemple Maroc* ٠
- Marchandise : Toutes marchandises ٠
- Type de Fichier : Veille (cliquer sur « v » pour obtenir le menu déroulant) •

|           |                  | Accéder à la version contrastée                                                           |                                                                                                    |  |
|-----------|------------------|-------------------------------------------------------------------------------------------|----------------------------------------------------------------------------------------------------|--|
| EXPADON 2 |                  |                                                                                           |                                                                                                    |  |
|           |                  | Réduire les critères de recherche                                                         |                                                                                                    |  |
|           | Reche            | rcher une information ou un docum<br>*Les champs suivis d'un asterisque sont obligatoires | ent                                                                                                    |  |
|           | Thématique *     | Zone économique ou pays                                                                   | Type de fichier                                                                                                    |  |
|           | Exportation ×    | Maroo ×                                                                                   | Veille                                                                                                    |  |
|           |                  | Ouvrir l'arborescence des zones économiques et pays                                       |                                                                                                    |  |
|           | Domaine *        | Marchandise *                                                                             | Veille                                                                                                    |  |
|           | Végétal ×        | Toutes marchandises ×                                                                     | Niodele de certificats, masque et attestations complementaires (import, échange, export)<br>Pièces attenantes au modèle de certificat |  |
|           |                  | Ouvrir l'arborescence des marchandises                                                    | Interprétation du certificat                                                                                                    |  |
|           | Decile House de  |                                                                                           | Strategre et suivi<br>Information et instruction                                                                                      |  |
|           | broit d'acces    | Date de debut de Validite (a partir de)                                                   | Formation et assistance                                                                                                    |  |
|           |                  |                                                                                           | Listes d'etablissements agrees                                                                                                    |  |
|           | Statut du marché | Date de fin de validité (avant le)                                                        | Structure déposante                                                                                                    |  |
|           | ~                |                                                                                           | ~                                                                                                    |  |
|           |                  |                                                                                           | Statut du document                                                                                                    |  |
|           |                  |                                                                                           | v                                                                                                    |  |
|           |                  |                                                                                           |                                                                                                    |  |
|           |                  | Je ne suis pas un robot Confuertos,<br>Confuencia Confuertos                              |                                                                                                    |  |
|           |                  | Landen a recherche                                                                        |                                                                                                    |  |
|           |                  | Retour à la recherche simplifiée                                                          |                                                                                                    |  |
|           |                  |                                                                                           |                                                                                                    |  |

Puis cliquer sur « le Captcha » et sur « Lancer la recherche ».

#### Extrait du résultat de la recherche :

| Extrait du           | résultat de                                                                                         | la recherche |                                                        |                                                                            | égalen<br>dernie                            | nent affichés à g<br>rs documents m | auche les 50<br>odifiés |
|----------------------|----------------------------------------------------------------------------------------------------|--------------|--------------------------------------------------------|----------------------------------------------------------------------------|---------------------------------------------|-------------------------------------|-------------------------|
| 12 résulta           |                                                                                                    | arecherch    | e                                                      |                                                                            | <b>L</b>                                    |                                     |                         |
| 50 de<br>modif       | rniers docume<br>ïés                                                                                | nts          | MA-ARRÊTÉ N°593-17 DU 08<br>L'IMPORTATION ET LISTE DES | AOÛT 2017 EXIGENCES PHY<br>OQ - SOURCE SITE INTERNE                        | TO SANITAIRE S À<br>T MAROC                 | 1<br>Télécharger le<br>document     |                         |
| E:<br>a'<br>d'       | xportation - Influenza<br>viaire - conditions<br>'exportation des<br>roduits français               | Î            | Toutes marchandises                                    | Date de publication :<br>22/11/2019<br>Date de mise à jour :<br>22/11/2019 | Maroc<br>Exportation                        |                                     |                         |
| D.<br>10             | Monde 🕥<br>late de modification :<br>6/06/2022                                                      |              | MA-ARRÊTÉ Nº287-09 DU 30<br>RHYNCHOPHORUS SUR PALM     | JANVIER 2009 MESURES DE<br>IIER                                            | LUTTE CONTRE<br>Validé par l'administration | <u>rél</u> écharger le<br>document  |                         |
| Ei<br>Bi<br>d'<br>di | xportation -<br>ANGLADESH - Permis<br>'importation fruits frais<br>e consommation -<br>omme - Malus |              | <u>Toutes marchandises</u>                             | Date de publication :<br>22/11/2019<br>Date de mise à jour :<br>22/11/2019 | Maroc<br>Exportation                        |                                     |                         |

Sur la page de recherche sont

12 documents vous sont proposés. Il s'agit des textes réglementaires en notre possession.

Pour y accéder, il suffit de cliquer sur « Télécharger le document ».

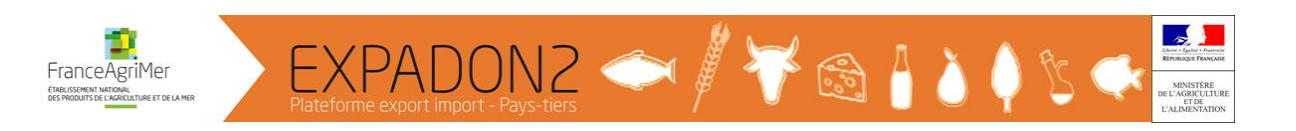

| Résultats de la rech                                                                      | herche                                                                                                    |                                        |
|-------------------------------------------------------------------------------------------|----------------------------------------------------------------------------------------------------|----------------------------------------|
| 50 derniers documents modifiés                                                            | Ma ABBÊTÉ MISBO 47. DU AB AQÛT 2047. EVICENCE E DUYTO BAMUTAIDE S À       Ouverture de MA_G01_Arrêté_N°593-17_08-08-2017_Exigences_phytosan ×       Vous avez choisi d'ouvrir : | <b>退</b><br>Télécharger le<br>document |
| Exportation - Influenza<br>aviaire - conditions<br>d'exportation des<br>produits français | anitaires_importation_OQ_source_site_internet_Maroc_AV6.pdf     qui est un fichier de type : Portable Document Format (PDF)     à partir de : https://agent.expadon.fr          |                                        |
| Monde S<br>Date de modification :<br>16/06/2022                                           | Que doit faire Firefox avec ce fichier ? <ul> <li> <u>O</u>uvrir avec</li> <li>             Adobe Acrobat DC (par défaut)</li></ul>                                             | ট<br>Télécharger le<br>document        |
| Exportation -<br>BANGLADESH - Permis<br>d'importation fruits frais<br>de consommation -   | OK Annuler                                                                                                    |                                        |

#### Le document s'ouvre :

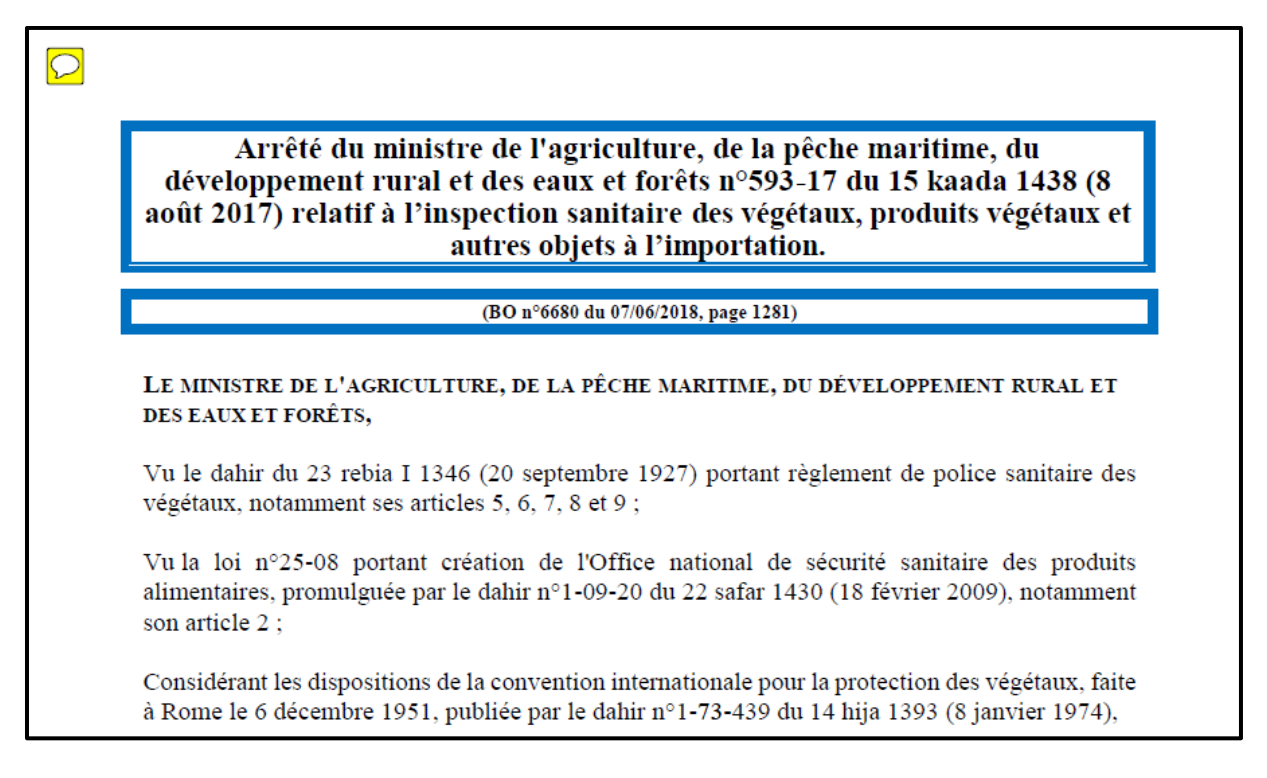

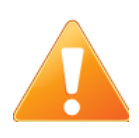

Toute la réglementation des pays tiers a été saisie avec comme critère « Marchandise » la sélection « Toutes marchandises ».

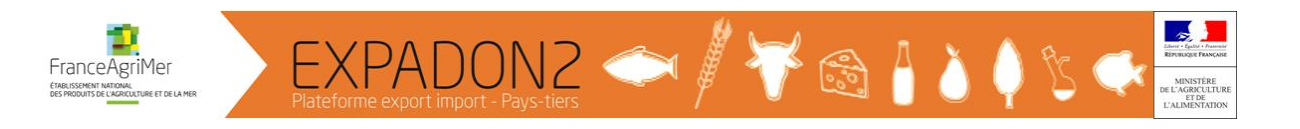

#### **Remarque :**

Certains pays tiers ne consolident par leur réglementation et publient des textes qui modifient une partie du texte principal de la législation du pays.

Cas du Royaume-Uni.

Afin de faciliter cette lecture et la recherche de ces textes, tous les textes modifiant le texte principal ont été associés à ce texte dans l'application.

Ainsi, comme le montre la copie d'écran ci-dessous il suffit de cliquer sur « Documents associés » du Regulation N°2020-1527, texte de référence au Royaume-Uni, pour accéder à l'ensemble des textes qui le modifie.

| GB-THE PL    | ANT HEALTH (PHYTO SANITARY                            | CONDITION S) REGULATION S N°2020-152                              | 7 DU 09 DÉCEMBRE 2020 - VERSION 8   | <b>ট</b><br>Télécharger le document |
|--------------|-------------------------------------------------------|-------------------------------------------------------------------|-------------------------------------|-------------------------------------|
| Toutes ma    | archandises                                           | Royaume-Uni                                                       | Date de publication : 22/12/2020    |                                     |
|              |                                                       | Exportation                                                       | Date de mise à jour : 07/07/2021    |                                     |
|              | ts associés 🗸                                         |                                                                   |                                     |                                     |
| GB-T<br>2021 | HE PLANT HEALTH (PHYTOSAN<br>RELATIVE NOTAMMENT À XYL | ITARY CONDITIONS) (AMENDMENT) REGI<br>ELLA FASTIDIOSA - VERSION 2 | JLATIONS N°2021-136 DU 10 FÉVRIER   |                                     |
|              |                                                       |                                                                   | Validé par l'administration         |                                     |
| <u>To</u>    | outes marchandises                                    | Royaume-Uni                                                       | Date de publication : 18/02/2021    |                                     |
|              |                                                       | Exportation                                                       | Date de mise à jour :<br>07/07/2021 |                                     |
| <u>(</u>     | Télécharger le document                               |                                                                   |                                     |                                     |
| GB-T<br>2021 | HE PLANT HEALTH SEEDS AND                             | SEED POTATOES (AMENDMENT ETC.) R                                  | EGULATIONS N°2021-426 DU 20 AVRIL   |                                     |
|              |                                                       |                                                                   | Validé par l'administration         |                                     |
| To           | outes marchandises                                    | Royaume-Uni                                                       | Date de publication : 07/05/2021    |                                     |
|              |                                                       | Exportation                                                       | Date de mise à jour :<br>07/05/2021 |                                     |
| <u>(</u>     | Télécharger le document                               |                                                                   |                                     |                                     |
| GB-0         | BUIDANCE REQUIREMENTS FO                              | R ADDITIONAL DECLARATIONS ON PHYTO                                | DSANITARY CERTIFICATES V2.0         |                                     |
|              |                                                       |                                                                   | Validé par l'administration         |                                     |
| <u>To</u>    | outes marchandises                                    | Royaume-Uni                                                       | Date de publication : 27/05/2021    |                                     |
|              |                                                       | Exportation                                                       | Date de mise à jour :<br>27/05/2021 |                                     |

#### - Recherche simplifiée

 Dans « Sélectionnez une thématique », que vous aurez déroulée en cliquant sur « ∨ », sélectionner « Exportation »

| Accider à la version contrastée                                                                                                    |               |
|----------------------------------------------------------------------------------------------------|---------------|
| EVPADON 2<br>Entranços Franços                                                                                                    | QUDARD Eric - |
| Rechercher une information ou un document           Sélectionnez une thématique         Tapez ici vatre mot cik         Q           Sélectionnez une thématique         Tapez ici vatre mot cik         Q |               |
| Accueil / Recherche Information générale                                                                                                    |               |
| Résultats de la recherche                                                                                                    |               |

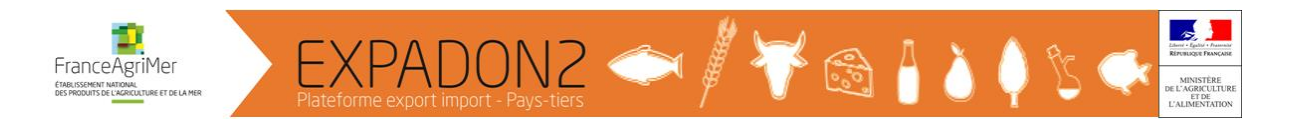

• Dans « Tapez ici votre mot clé... » mentionner par exemple « Maroc »

|            | Accéder à la version contrastée           |  |
|------------|-------------------------------------------|--|
| EXPANDIN 2 |                                           |  |
|            | Rechercher une information ou un document |  |

#### Puis cliquer sur la loupe.

Extrait du résultat de la recherche :

| Résultats de la reche                                         | rche    |                                                                                                    |                                                                                   |                                                                                        |                                   |
|---------------------------------------------------------------|---------|----------------------------------------------------------------------------------------------------|-----------------------------------------------------------------------------------|----------------------------------------------------------------------------------------|-----------------------------------|
| AFFINER VOTRE RECHERCHE                                       |         | AE009LYPESNOV18 CERTIFICA<br>VÉGÉTAUX DESTINÉS À LA CON<br>LÉGUME FRAIS DE CONSOMMA<br>ORIGINE MAROC () | T - EMIRATS ARABES UNIS<br>SOMMATION - FRUITS ET LÉ<br>TION (AUTRE) - TOMATES - S | - <mark>PHYTO SANITAIRE</mark> -<br>GUMES DE CON SOMMATION -<br>GOLANUM LYCOPERSICUM - | Télécharger le<br>document        |
| Thématiques                                                   | $\odot$ | Modèle officiel non négocié                                                                             | Date de publication :                                                             | Validé par l'administration<br>Emirats Arabes Unis                                     |                                   |
| <ul> <li>Echange intraUE</li> <li>Exportation</li> </ul>      |         | consommation                                                                                            | 11/02/2019<br>Date de mise à jour :<br>21/04/2022                                 | Exportation                                                                            |                                   |
| <ul> <li>Information générale</li> <li>Importation</li> </ul> |         | Documents associés >                                                                                    |                                                                                   |                                                                                        |                                   |
| Domaines                                                      |         | AE009CP SANNOV18 - CERTIFIC<br>VÉGÉTAUX DESTINÉS À LA CON<br>LÉGUME FRAIS DE CONSOMMA                   | AT - EMIRATS ARABES UNIS<br>SOMMATION - FRUITS ET LÉ<br>TION (AUTRE) - POIVRONS - | S - PHYTOSANITAIRE -<br>GUMES DE CONSOMMATION -<br>CAPSICUM ANNUUM -                   | [8]<br>Télécharger le<br>document |
| <ul><li>☑ Animal</li><li>☑ Végétal</li></ul>                  |         | ORIGINE MAROC (i)<br>Modèle officiel non négocié                                                        |                                                                                   | Validé par l'administration                                                            |                                   |
| V Transversal                                                 |         | Fruits et légumes de<br>consommation                                                                    | Date de publication :<br>11/02/2019<br>Date de mise à jour :                      | Emirats Arabes Unis<br>Exportation                                                     |                                   |
|                                                               |         | MA_OE_MAI_16 CERTIFICAT<br>PRODUITS D'ORIGINE ANIMAI                                                    | - MAROC <mark>- VÉTÉRINAIRE</mark><br>LE - OEUFS ET OVOPROD                       | - DENRÉES ANIMALES ET<br>UITS                                                          | Télécharger le                    |
|                                                               | $\odot$ | Modèle officiel négocié                                                                                 |                                                                                   | Validé par l'administration                                                            | document                          |
|                                                               |         | Œufs et ovoproduits                                                                                     | Date de publication<br>11/02/2019<br>Date de mise à jour<br>11/02/2019            | : Maroc<br>Exportation<br>:                                                            |                                   |
|                                                               | l       |                                                                                                    |                                                                                   |                                                                                        |                                   |

115 documents de nature différentes, vous sont proposés (Certificats sanitaires et phytosanitaires, réglementation,...).

Parmi ces documents, vous retrouvez des informations concernant à la fois le domaine sanitaire et le domaine phytosanitaire.

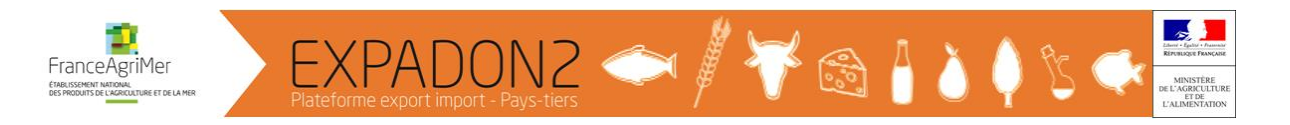

Toutefois, le menu déroulant sur la gauche, vous permet d'affiner votre recherche en décochant certains critères.

Exemple : dans « Thématiques » conserver uniquement « Exportation » et dans « Domaines » conserver « Végétal »

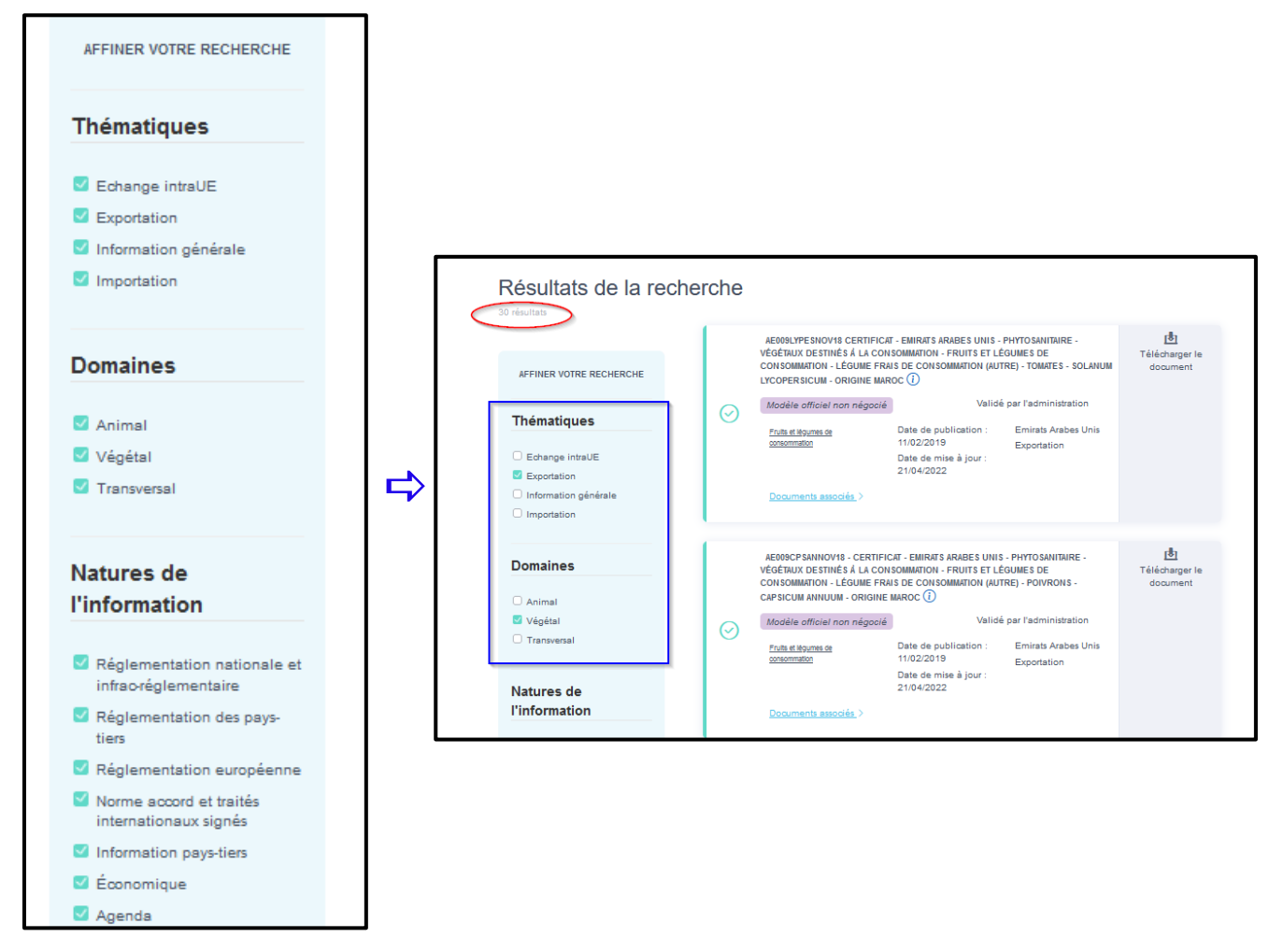

30 documents de nature différentes, vous sont proposés (certificats phytosanitaires, textes réglementaires)

Cette recherche est moins sélective que la précédente

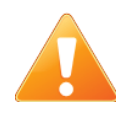

Les réglementations transversales (exemple : Tableau ToBRFV, *Xyllella fastidiosa*, NIMP15 et tableau site internent pays tiers) sont accessibles par les critères de recherche suivants:

- Thématique : Exportation
- Domaine : Végétal
- Zone économique ou pays : Pays tiers hors UE
- Marchandise : Toutes marchandises
- Type de Fichier : Veille (cliquer sur « v » pour obtenir le menu déroulant)

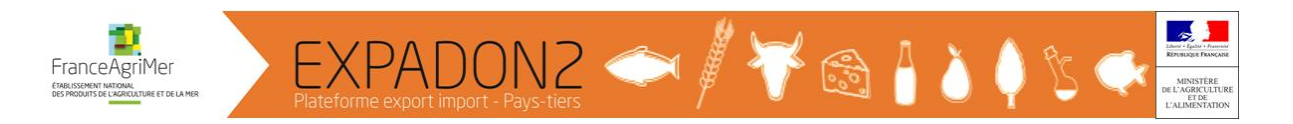

#### 2. Accéder à un modèle de certificat phytosanitaire

Sur la page « Rechercher une information ou un document », au niveau du moteur « **Recherche** avancée »

|                               | Accéder à la version contrastée                                    |                                                                                         |              |
|-------------------------------|--------------------------------------------------------------------|-----------------------------------------------------------------------------------------|--------------|
| ErrADON 2<br>Hindlight France |                                                                    |                                                                                         | QUDARD Eric- |
|                               | Réduire les critères de recherche                                  |                                                                                         | ,            |
| Rech                          | tercher une information ou un docum                                | ient                                                                                    |              |
| Thématique *                  | Zone économique ou pays                                            | Type de fichier                                                                         |              |
| Exportation ×                 | Cuba X                                                             | Modèle de certificats, masque et attestations cr v                                      | 1            |
|                               | Ouvrir l'arborescence des zones économiques et pays                |                                                                                         |              |
|                               |                                                                    | Veille                                                                                  |              |
| Domaine *                     | Marchandise *                                                      | Modèle de certificats, masque et attestations complémentaires (import, échange, export) | 4            |
| Vegetal a                     | Végétal ×                                                          | Pièces attenantes au modèle de certificat                                               |              |
|                               | Ouvrir l'arborescence des marchandises                             | Stratégie et suivi                                                                      |              |
| Droit d'accès                 | Date de début de validité (à partir de)                            | Information et instruction                                                              |              |
|                               | ~                                                                  | Formation et assistance<br>Listes d'établissements agréés                               |              |
|                               |                                                                    |                                                                                         | 1            |
|                               |                                                                    |                                                                                         |              |
| statut du marcne              | Date de fin de validite (avant le)                                 | Structure deposante                                                                     |              |
|                               | ~                                                                  | v                                                                                       |              |
|                               |                                                                    | Statut du document                                                                      |              |
|                               |                                                                    | ~                                                                                       |              |
|                               |                                                                    |                                                                                         |              |
|                               | Je ne suis pas un robot<br>extense - toshou<br>Lancer la recherch: |                                                                                         |              |
|                               | Retour à la recherche simplifiée                                   |                                                                                         |              |

Renseigner les critères suivants :

- Thématique : Exportation
- **Domaine** : Végétal
- Zone économique ou pays : exemple Cuba
- Marchandise : Végétal
- Type de Fichier : Modèle de Certificats, masques et attestations complémentaires (cliquer sur « v » pour obtenir le menu déroulant)

Puis cliquer sur « le Captcha » et sur « Lancer la recherche ».

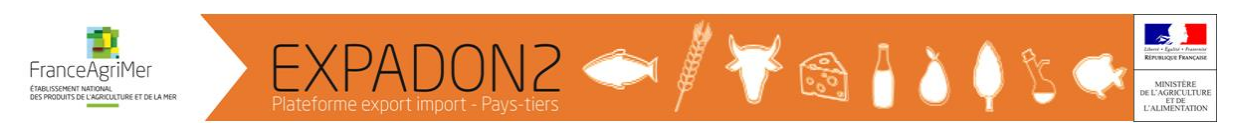

#### Extrait du résultat de la recherche : Vous obtenez 2 résultats.

| Résultats de la reche                                  | rche    |                                                                                                    |                                                                                    |                                                             |                                   |
|--------------------------------------------------------|---------|----------------------------------------------------------------------------------------------------|------------------------------------------------------------------------------------|-------------------------------------------------------------|-----------------------------------|
| 50 derniers documents modifiés                         |         | CU021TRZAXDEC17 CERTIFICAT - CUBA - PHYTOSANITAIRE - VÉG<br>LA CONSOMMATION - GRAINE DE CONSOMMATION - CÉRÉALES AUT<br>BLÉ TENDRE - TRITICUM AESTIVUM ① |                                                                                    | E - VÉGÉTAUX DESTINÉS Å<br>ILES AUTRES QUE MAÏS -           | [₺]<br>Télécharger le<br>document |
| ^                                                      |         | Modèle officiel non négocié                                                                                                    | Valide                                                                             | é par l'administration                                      |                                   |
| Exportation -<br>Influenza aviaire -                   | $\odot$ | Céréales autres que mails                                                                                                    | Date de publication :<br>11/02/2019                                                | Cuba<br>Exportation                                         |                                   |
| conditions<br>d'exportation des<br>d'produits français |         |                                                                                                    | Date de mise à jour :<br>15/04/2022                                                |                                                             |                                   |
| Monde 🛇                                                |         | <u>Documents associés</u> >                                                                                                    |                                                                                    |                                                             |                                   |
| Date de modification :<br>16/06/2022                   |         |                                                                                                    |                                                                                    |                                                             |                                   |
| Exportation -<br>BANGLADESH -<br>Permis d'importation  |         | CU133SOLTUOCT19 CERTIFIC<br>LA PLANTATION - BULBES - RAI<br>TUBERCULE DESTINÉ À LA PL<br>TUBEROSUM                                                      | CAT - CUBA - PHYTOSANITAIR<br>CINES - TUBERCULES - POL<br>ANTATION - POMMES DE TER | E - VÉGÉTAUX DESTINÉS Á<br>JR PLANTATION -<br>RRE - SOLANUM | 년<br>Télécharger le<br>document   |
| fruits frais de<br>consommation -                      | $\odot$ | Modèle officiel négocié                                                                                                    | Valide                                                                             | é par l'administration                                      |                                   |
| domestica                                              |         | Tubercules destinés à la<br>plantation                                                                                                    | Date de publication :<br>19/06/2020                                                | Cuba                                                        |                                   |
| Bangladesh 💿<br>Date de modification :                 |         | r                                                                                                    | Date de mise à jour :<br>15/04/2022                                                | Exponation                                                  |                                   |
| 16/06/2022                                             |         | Documents associés >                                                                                                    |                                                                                    |                                                             |                                   |
| Exportation -                                          |         |                                                                                                    |                                                                                    |                                                             |                                   |

**Explication sur les informations obtenues :** 

| 1          | CU133SOLTUOCT19 CERT<br>PLANTATION - BULBES - RA<br>DESTINÉ À LA PLANTATION | لال)<br>Télécharger le<br>document |                                                                            |                             |  |
|------------|-----------------------------------------------------------------------------|------------------------------------|----------------------------------------------------------------------------|-----------------------------|--|
|            | Modèle officiel négocié                                                     | 3                                  |                                                                            | Validé par l'administration |  |
| (~)<br>(4) | Tubercules destinés à la<br><u>vlantatic</u>                                |                                    | Date de publication :<br>19/06/2020<br>Date de mise à jour :<br>15/04/2022 | Cuba<br>Exportation         |  |
|            | <u>Documents associés</u> >                                                 | 6                                  |                                                                            |                             |  |

① Titre du document (*Référence détaillée reprise Exp@don*)

② Point d'information (i) à consulter = ancien point info d'Exp@don. Lorsque vous cliquez sur sur le point d'information, une pop-in s'affiche avec le détail du message :

| Point information                                                                                   | ×      |
|----------------------------------------------------------------------------------------------------|--------|
| PI = OUI ; CP = OUI ; DS = OUI ; Trt = NON protocole d'accord FR-CU pommes de terre de semence 2019 |        |
|                                                                                                    | Fermer |

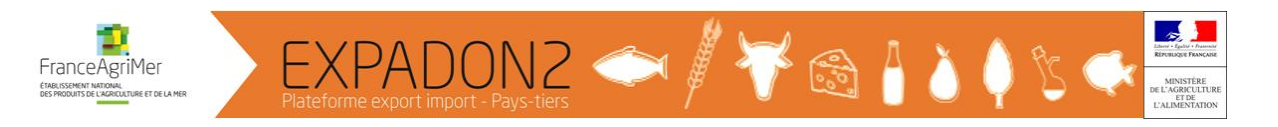

③ Type de modèle de CP = Statut des certificats

Il existe 3 couleurs de certificat :

- <u>Vert</u> = Modèle officiel négocié (suite à des négociations avec le pays tiers)
- <u>Mauve</u> = Modèle officiel non négocié (officiel puisque réalisé selon la réglementation phytosanitaire du pays tiers et validé par l'expert national DGAL)
- Jaune = Modèle à titre de renseignement (non officiel)

④ Statut du couple pays produit *(dans le cas présent ouvert)* Le statut est visible directement. Le statut peut être :

- <u>Ouvert</u> = symbolisé par un V encerclé, bleu-vert
- <u>Fermé</u> = symbolisé par un icône sens interdit, rouge
- <u>Indéterminé</u> = symbolisé par un ? encerclé, orange

#### S Marchandise

6 Documents associés : Permis d'importation, protocoles bilatéraux, fiche informative ou technique, Information (ancien point info d'Exp@don), textes réglementaires si nécessaires...

Les modèles de certificats phytosanitaires seront bientôt accessibles directement via Expadon 2. Pour l'instant, ils sont à consulter dans Exp@don.

#### Aperçu des documents associés au certificat phytosanitaire CUBA/Pommes de terre de semences :

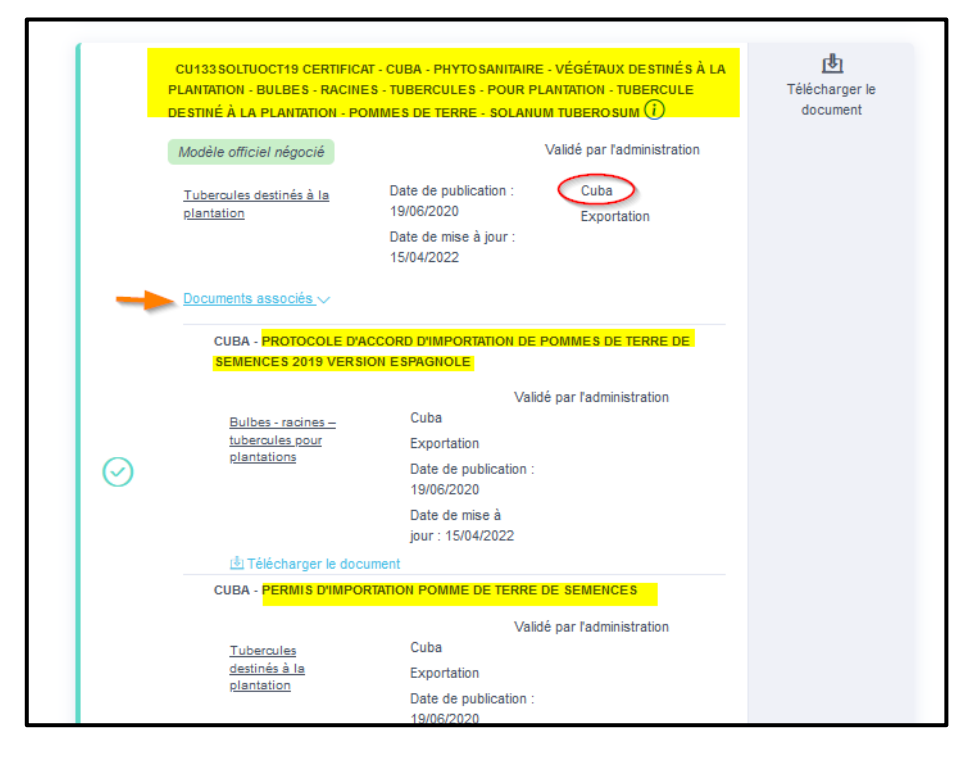

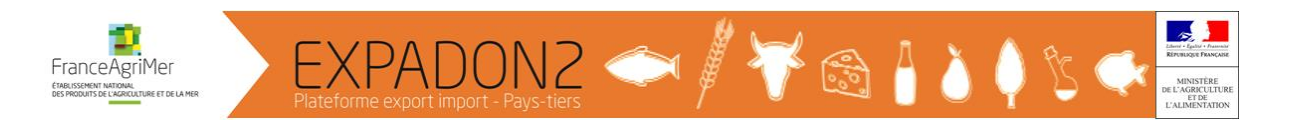

#### 3. Accéder aux pièces attenantes au modèle de certificat

Les « **pièces attenantes aux modèles de certificat** » correspondent aux permis d'importation, aux attestations au froid ou de lavage, décharge de responsabilité ....

Sur la page rechercher une information ou un document, au niveau du moteur « Recherche avancée »

Renseigner les critères suivants :

- Thématique : Exportation
- **Domaine** : Végétal
- Zone économique ou pays : exemple Cuba
- Marchandise : Végétal
- **Type de Fichier** : *Pièces attenantes au modèle de certificat* (cliquer sur « ∨ » pour obtenir le menu déroulant)

Puis cliquer sur « le Captcha » et sur « Lancer la recherche ».

|                  | Accéder à la version contrastée                                                                |                                                                                                    |              |
|------------------|------------------------------------------------------------------------------------------------|----------------------------------------------------------------------------------------------------|--------------|
| EXPROD           |                                                                                                |                                                                                                    | OUDARD Eric- |
|                  | Réduire les critères de recherche                                                              |                                                                                                    |              |
|                  | Rechercher une information ou un docum<br>*Les champs suivis d'un asterisque sont obligatoires | ent                                                                                                    |              |
| Thématique *     | Zone économique ou pays                                                                        | Type de fichier                                                                                                    |              |
| Exportation ×    | Cuba X                                                                                         | Pièces attenantes au modèle de certificat                                                                                            |              |
|                  | Ouvrir l'arborescence des zones économiques et pays                                            |                                                                                                    | 1            |
| Domaine *        | Marchandise *                                                                                  | Veille                                                                                                    |              |
| Vépétal x        | Végétal ×                                                                                      | Modèle de certificats, masque et attestations complémentaires (import, échange, export)<br>Plànes ettenentes eu modèle de certificat |              |
|                  | Ouvrir Eschorescence des marchandises                                                          | Interprétation du certificat                                                                                                    |              |
|                  | Obvis rarborescence des marchanolises                                                          | Stratégie et suivi                                                                                                    |              |
| Droit d'accès    | Date de début de validité (à partir de)                                                        | Information et instruction<br>Formation et assistance                                                                                |              |
|                  | ~                                                                                              | Listes d'établissements agréés                                                                                                    |              |
|                  |                                                                                                |                                                                                                    |              |
| Statut du marché | Date de fin de validité (avant le)                                                             | Structure déposante                                                                                                    |              |
|                  | v                                                                                              | ~                                                                                                    |              |
|                  |                                                                                                | Statut du document                                                                                                    |              |
|                  |                                                                                                | v                                                                                                    |              |
|                  |                                                                                                |                                                                                                    |              |
|                  | Je ne suis pas un robot<br>contractive<br>Lancer is incherice                                  |                                                                                                    |              |

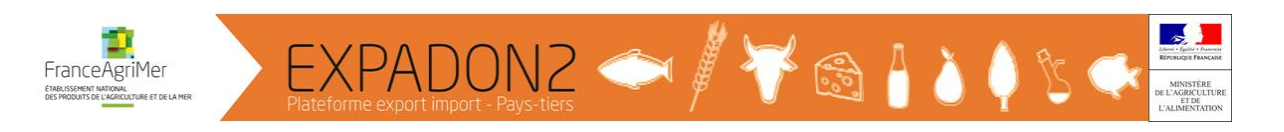

#### Extrait du résultat de la recherche :

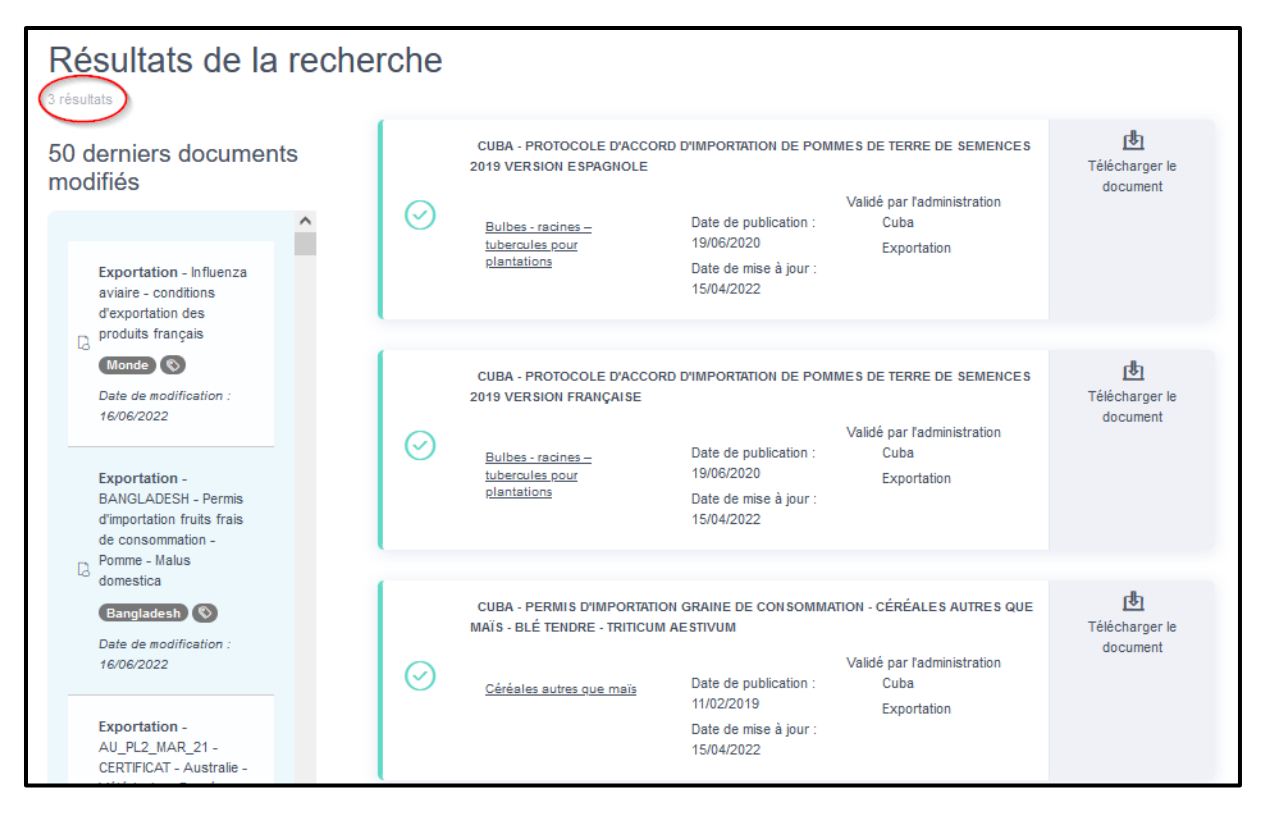

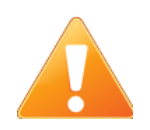

Le rapatriement des documents d'Exp@don vers Expadon 2 ayant été fait en masse, il est probable que certains documents soient mal classés, ce classement sera revu d'ici fin 2022.

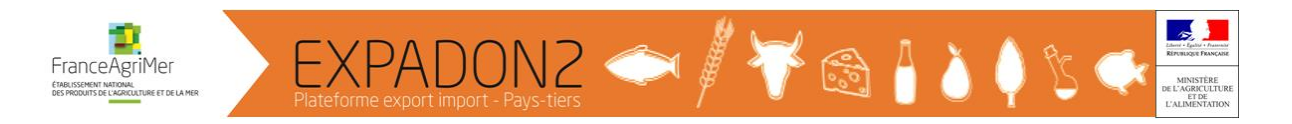

#### 4. Accéder aux documents « Interprétation du certificat »

Les documents « **Interprétation du certificat** » correspondent aux fiches techniques interne ou externe, fiches informatives...

Sur la page rechercher une information ou un document, au niveau du moteur « Recherche avancée »

Renseigner les critères suivants :

- Thématique : Exportation
- **Domaine** : Végétal
- Zone économique ou pays : exemple Chine
- Marchandise : Végétal
- **Type de Fichier** : *Interprétation du certificat* (cliquer sur « v » pour obtenir le menu déroulant)

Puis cliquer sur « le Captcha » et sur « Lancer la recherche ».

|                  | Accéder à la version contrastée                                                                 |                                                                                                   |  |
|------------------|-------------------------------------------------------------------------------------------------|---------------------------------------------------------------------------------------------------|--|
| EXPADON 2        |                                                                                                 |                                                                                                   |  |
|                  | Réduire les critères de recherche                                                               |                                                                                                   |  |
|                  | Rechercher une information ou un docum<br>* Les chemps suivis d'un asterioque sont obligatoires | nent                                                                                              |  |
| Thématique *     | Zone économique ou pays                                                                         | Type de fichier                                                                                   |  |
| Exportation ×    | Chine ×                                                                                         | Interprétation du certificat                                                                      |  |
|                  | Ouvrir l'arborescence des zones économiques et pays                                             |                                                                                                   |  |
| Domaine *        | Marchandise *                                                                                   | Veille<br>Modèle de certificats, masque et attestations complémentaires (import, échange, export) |  |
| Végétal ×        | Végétal ×                                                                                       | Pièces attenantes au modèle de certificat                                                         |  |
|                  | Ouvrir l'arborescence des marchandises                                                          | Interprétation du certificat<br>Stratégie et suivi                                                |  |
| Droit d'accès    | Date de début de validité (à partir de)                                                         | Information et instruction                                                                        |  |
|                  |                                                                                                 | Formation et assistance                                                                           |  |
|                  |                                                                                                 | ristes dietaonissemenis affilies                                                                  |  |
| Statut du marché | Date de fin de validité (avant le)                                                              | Structure déposante                                                                               |  |
|                  | ~                                                                                               | ~                                                                                                 |  |
|                  |                                                                                                 | Statut du document                                                                                |  |
|                  |                                                                                                 | v                                                                                                 |  |
|                  |                                                                                                 |                                                                                                   |  |
|                  | Je ne sula pas un robot<br>Conteneno - Cention                                                  |                                                                                                   |  |
|                  | Lancer la recherche                                                                             |                                                                                                   |  |
|                  | Retour à la recherche simplifiée                                                                |                                                                                                   |  |
|                  |                                                                                                 |                                                                                                   |  |

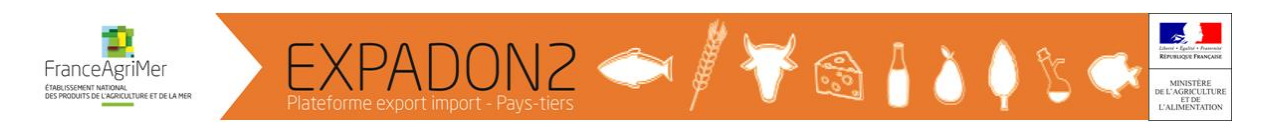

#### Extrait du résultat de la recherche :

| Résultats de la reche                                                                                                | erche   |                                                                 |                                                                                                    |                                                                                 |                                   |
|----------------------------------------------------------------------------------------------------|---------|-----------------------------------------------------------------|----------------------------------------------------------------------------------------------------|---------------------------------------------------------------------------------|-----------------------------------|
| 50 derniers documents<br>modifiés                                                                                    | $\odot$ | CHINE - FTE - ELÉMENTS D'INT<br><u>Céréales autres que maïs</u> | ERPRÉTATION DU CERTIFI<br>Date de publication :<br>11/02/2019<br>Date de mise à jour :<br>13/04/2022 | CAT PHYTO SANITAIRE BLÉ<br>Validé par l'administration<br>Chine<br>Exportation  | télécharger le<br>document        |
|                                                                                                    | $\odot$ | CHINE - FTE - ELÉMENTS D'INT<br><u>Céréales autres que maïs</u> | ERPRÉTATION DU CERTIFI<br>Date de publication :<br>11/02/2019<br>Date de mise à jour :<br>13/04/2022 | CAT PHYTO SANITAIRE ORGE<br>Validé par l'administration<br>Chine<br>Exportation | [8]<br>Télécharger le<br>document |
| Consomation -<br>Pomme - Malus<br>domestica<br>Bangladesh ©<br>Date de modification :<br>16/06/2022<br>Exportation - | $\odot$ | CHINE - FICHE INFORMATIVE II<br>Fruits à pépins                 | NTERNE - POMMES MALU<br>Date de publication :<br>11/02/2019<br>Date de mise à jour :<br>13/04/2022   | s DOMESTICA<br>Validé par l'administration<br>Chine<br>Exportation              | [₺]<br>Télécharger le<br>document |

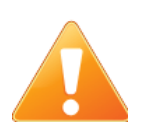

Le rapatriement des documents d'Exp@don vers Expadon 2 ayant été fait en masse, il est probable que certains documents soient mal classés, ce classement sera revu d'ici fin 2022.

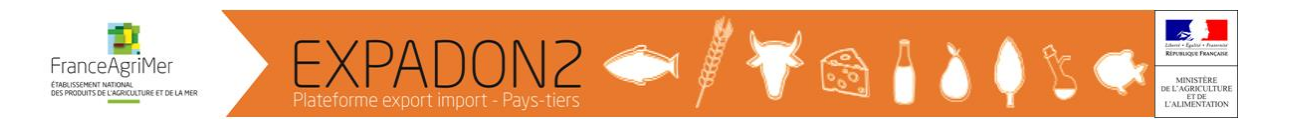

#### 5. Accéder aux documents « Stratégie et suivi »

Les documents « Stratégie et de suivi » correspondent notamment aux documents liés à TRACES-NT.

Sur la page rechercher une information ou un document, au niveau du moteur « Recherche avancée »

Renseigner les critères suivants :

- Thématique : Exportation
- **Domaine** : Végétal
- Zone économique ou pays : Pays tiers à l'UE
- Marchandise : Végétal
- Type de Fichier : *Stratégie et suivi* (cliquer sur « v » pour obtenir le menu déroulant)

Puis cliquer sur « le Captcha » et sur « Lancer la recherche ».

|           |                  | Accéder à la version contrastée                                                           |                                                                                                   |   |
|-----------|------------------|-------------------------------------------------------------------------------------------|---------------------------------------------------------------------------------------------------|---|
| EVFADON 2 |                  |                                                                                           |                                                                                                   |   |
|           |                  | Réduire les critères de recherche                                                         |                                                                                                   |   |
|           | Rechero          | Cher une information ou un docume<br>*Les champs suivis d'un asterisque sont obligatoires | ent                                                                                               |   |
|           | Thématique *     | Zone économique ou pays                                                                   | Type de fichier                                                                                   |   |
|           | Exportation ×    | Pays-tiers à l'UE X                                                                       | Stratégie et suivi v                                                                              |   |
|           |                  | Ouvrir l'arborescence des zones économiques et pays                                       |                                                                                                   |   |
|           | Domaine *        | Marchandise *                                                                             | Veille<br>Modèle de certificats, masque et attestations complémentaires (import, échange, export) |   |
|           | Végétal ×        | Végétal ×                                                                                 | Pièces attenantes au modèle de certificat                                                         |   |
|           |                  | Ouvrir l'arborescence des marchandises                                                    | Interprétation du certificat                                                                      |   |
|           |                  |                                                                                           | Information et instruction                                                                        |   |
|           | Droit d'acces    | Date de debut de validite (a partir de)                                                   | Formation et assistance                                                                           |   |
|           | ~                |                                                                                           | Listes d'établissements agréés                                                                    | J |
|           | Statut du marché | Date de fin de validité (avant le)                                                        | Structure déposante                                                                               |   |
|           | ~                |                                                                                           | ~                                                                                                 |   |
|           |                  |                                                                                           | Statut du document                                                                                |   |
|           |                  |                                                                                           | ~                                                                                                 |   |
|           |                  |                                                                                           |                                                                                                   |   |
|           | -                | Je ne suis pas un robot<br>confareate - Southan                                           |                                                                                                   |   |
|           |                  | Lancer Is recherche                                                                       |                                                                                                   |   |
|           |                  | Retour à la recherche simplifiée                                                          |                                                                                                   |   |
|           |                  |                                                                                           |                                                                                                   |   |

#### Extrait du résultat de la recherche :

| Résultats de la r                                                                                                    | recherche |                                                                                                    |                                                                            |                                                                           |                                 |
|----------------------------------------------------------------------------------------------------|-----------|----------------------------------------------------------------------------------------------------|----------------------------------------------------------------------------|---------------------------------------------------------------------------|---------------------------------|
| 50 derniers documents modifiés                                                                                        |           | TRACES-HT : FAQ EXPORT DOMAINE PHYTOSANITAIRE - V6 EN DATE DU 24 FÉVRIER<br>2022<br>Validé par l'administration |                                                                            |                                                                           | 也<br>Télécharger le<br>document |
| Exportation - Influenza<br>aviaire - conditions<br>d'exportation des<br>[], produits français                         |           | Toutes marchandises                                                                                             | Date de publication :<br>11/06/2021<br>Date de mise à jour :<br>25/02/2022 | Pays-tiers à I'UE<br>Exportation                                          |                                 |
| Nonde C                                                                                                    |           | TRACES-NT : LISTE DESTINATIO                                                                                    | ON S ACCEPTANT ECP - EN<br>Date de publication :                           | DATE DU 1ER JUIN 2022<br>Validé par l'administration<br>Pays-tiers à l'UE | 년<br>Télécharger le<br>document |
| Exportation -<br>BANGLADESH - Permis<br>d'importation fruits frais<br>de consommation -<br>Pomme - Malus<br>domestica |           |                                                                                                    | 03/01/2022<br>Date de mise à jour :<br>24/05/2022                          | Exportation                                                               |                                 |
| Bangladesh 🔇                                                                                                    | « 1 »     |                                                                                                    |                                                                            |                                                                           |                                 |

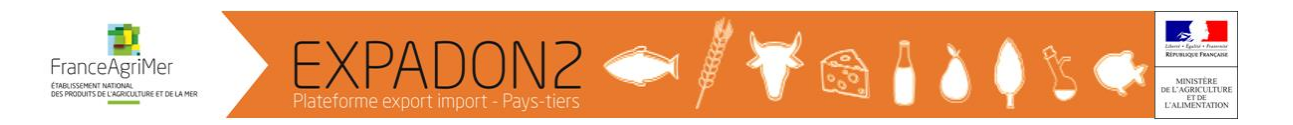

#### 6. Accéder aux documents « Information et instruction »

Les documents « **Information et instruction** » correspondent aux modèles d'attestation et décharge de responsabilité.

Sur la page rechercher une information ou un document, au niveau du moteur « Recherche avancée »

Renseigner les critères suivants :

- Thématique : Exportation
- **Domaine** : Végétal
- Zone économique ou pays : Pays tiers à l'UE
- Marchandise : Végétal
- **Type de Fichier** : *Information et instruction* (cliquer sur « v » pour obtenir le menu déroulant)

Puis cliquer sur « le Captcha » et sur « Lancer la recherche ».

|                                                       |           |                  |        | Accéder à la version contrastée                                                        |      |                                                                                                |                    |
|-------------------------------------------------------|-----------|------------------|--------|----------------------------------------------------------------------------------------|------|------------------------------------------------------------------------------------------------|--------------------|
| Cherd - Lipital - Francisco<br>Riferencia E Française | EXPADON 2 |                  |        |                                                                                        |      |                                                                                                | S<br>GENET Megeli- |
|                                                       |           |                  |        | Réduire les critères de recherche                                                      |      |                                                                                                |                    |
|                                                       |           |                  | Recher | cher une information ou un doc<br>*Les champs suivis d'un asterisque sont obligatoires | cume | ent                                                                                            |                    |
|                                                       |           | Thématique *     |        | Zone économique ou pays                                                                |      | Type de fichier                                                                                |                    |
|                                                       |           | Expertation ×    |        | Pays-tiers à l'UE ×                                                                    |      | Information et instruction                                                                     |                    |
|                                                       |           |                  |        | Ouvrir l'arborescence des zones économiques et pay                                     | 1V2  |                                                                                                |                    |
|                                                       |           | Domaine *        |        | Marchandise *                                                                          |      | Veille<br>Modèle de certificate masque et attestations complémentaires (import échange export) |                    |
|                                                       |           | Végétal ×        |        | Végétal ×                                                                              |      | Pièces attenantes au modèle de certificat                                                      |                    |
|                                                       |           |                  |        | Ouvrir l'arborescence des marchandises                                                 |      | Interprétation du certificat                                                                   |                    |
|                                                       |           | Droit d'acoès    |        | Date de début de validité (à partie de)                                                |      | Information et instruction                                                                     |                    |
|                                                       |           | bloit à acces    |        | Date de debut de validite (a partir de)                                                |      | Formation et assistance                                                                        |                    |
|                                                       |           |                  |        |                                                                                        |      | Listes d'etablissements agrees                                                                 |                    |
|                                                       |           | Statut du marché |        | Date de fin de validité (avant le)                                                     |      | Structure déposante                                                                            |                    |
|                                                       |           |                  | ~      |                                                                                        |      | ~                                                                                              |                    |
|                                                       |           |                  |        |                                                                                        |      | Statut du document                                                                             |                    |
|                                                       |           |                  |        |                                                                                        |      | ~                                                                                              |                    |
|                                                       |           |                  |        |                                                                                        |      |                                                                                                |                    |
|                                                       |           |                  |        | Je ne suis pas un robot De motorrola.<br>contensai - contensa                          | A.   |                                                                                                |                    |
|                                                       |           |                  |        | Lancer la recherche                                                                    |      |                                                                                                |                    |
|                                                       |           |                  |        | Retour à la recherche simplifiée                                                       |      |                                                                                                |                    |
|                                                       |           |                  |        |                                                                                        |      |                                                                                                |                    |

#### Extrait du résultat de la recherche :

|   | PAYS TIERS - PHYTOSANITAI | LÉ<br>Télécharger le                                                       |                                                                 |          |
|---|---------------------------|----------------------------------------------------------------------------|-----------------------------------------------------------------|----------|
| ? | Toutes marchandises       | Date de publication :<br>11/02/2019<br>Date de mise à jour :<br>21/06/2022 | Validé par l'administration<br>Pays-tiers à l'UE<br>Exportation | document |

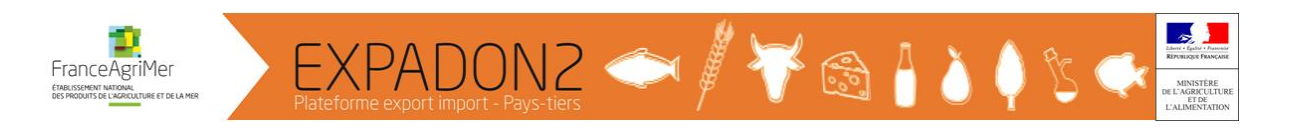

#### 7. Accéder aux documents « Formation et assistance »

Les documents « **Formation et assistance** » correspondent aux documents de Formations présentées lors des formations organisées par l'Infoma dans le cadre de l'Exportation ou de la certification phytosanitaire à l'exportation.

Sur la page rechercher une information ou un document, au niveau du moteur « Recherche avancée »

Renseigner les critères suivants :

- Thématique : Exportation
- **Domaine** : Végétal
- **Titre du document** : *Montauban (Mot clé du titre de la formation)*
- Marchandise : Pommes
- **Type de Fichier** : Formations et assistance (cliquer sur « v » pour obtenir le menu déroulant)

Puis cliquer sur « le Captcha » et sur « Lancer la recherche ».

|                                      |                  | Accéder à la version contrastée                                                                |                                                                                                    |               |
|--------------------------------------|------------------|------------------------------------------------------------------------------------------------|----------------------------------------------------------------------------------------------------|---------------|
| Exercise Parameter<br>Representation |                  |                                                                                                |                                                                                                    | GENET Magali- |
|                                      |                  | Réduire les critères de recherche                                                              |                                                                                                    |               |
|                                      |                  | Rechercher une information ou un docun<br>*Les champs suivis d'un asterisque sont obligatoires | nent                                                                                                    |               |
|                                      | Thématique *     | Zone économique ou pays                                                                        | Type de fichier                                                                                                    |               |
|                                      | Exportation ×    | Sélectionnez                                                                                   | Formation et assistance                                                                                                    |               |
|                                      |                  | Ouvrir l'arborescence des zones économiques et pays                                            |                                                                                                    |               |
|                                      | Domaine *        | Marchandise *                                                                                  | Veille                                                                                                    |               |
|                                      | Végétal ×        | Pommes ×                                                                                       | Modèle de certificats, masque et attestations complémentaires (import, échange, export)<br>Pièces attenantes au modèle de certificat |               |
|                                      |                  | Ouvrir l'arborescence des marchandises                                                         | Interprétation du certificat                                                                                                    |               |
|                                      |                  |                                                                                                | Stratégie et suivi<br>Information et instruction                                                                                     |               |
|                                      | Droit d'accès    | Date de début de validite (a partir de)                                                        | Formation et assistance                                                                                                    |               |
|                                      |                  | ×                                                                                              | Listes d'établissements agréés                                                                                                    |               |
|                                      | Statut du marché | Date de fin de validité (avant le)                                                             | Structure déposante                                                                                                    |               |
|                                      |                  |                                                                                                | Statut du document                                                                                                    |               |
|                                      |                  |                                                                                                | · · · · · · · · · · · · · · · · · · ·                                                                                                |               |
|                                      |                  |                                                                                                |                                                                                                    |               |
|                                      |                  | Lance La reducted a molecular                                                                  |                                                                                                    |               |

#### Extrait du résultat de la recherche :

| Résultats de la recherche                                                                             |                                          |                                                                                 |                                  |                            |  |  |  |  |  |  |
|----------------------------------------------------------------------------------------------------|------------------------------------------|---------------------------------------------------------------------------------|----------------------------------|----------------------------|--|--|--|--|--|--|
| 50 derniers documents<br>modifiés                                                                     | MISE EN ŒUVRE DES<br>TIERS - MONTAUBAN M | MISE EN ŒUVRE DES PROTOCOLES POUR L'EXPORT DE PO<br>TIERS - MONTAUBAN MARS 2020 |                                  | Télécharger le<br>document |  |  |  |  |  |  |
| ^                                                                                                    | Pommes                                   | Date de publication :<br>03/04/2020                                             | Pays-tiers à l'UE<br>Exportation |                            |  |  |  |  |  |  |
| Exportation - CN-Liste<br>des établissements et<br>parcelles agréés<br>pommes campagne<br>2 2021-2022 | Documents associés                       | Date de mise à jour :<br>07/05/2020                                             |                                  |                            |  |  |  |  |  |  |
| Chine 🔇                                                                                               |                                          |                                                                                 |                                  |                            |  |  |  |  |  |  |

Cliquer sur « Documents associés »

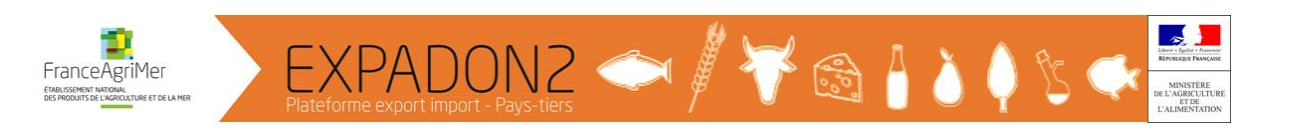

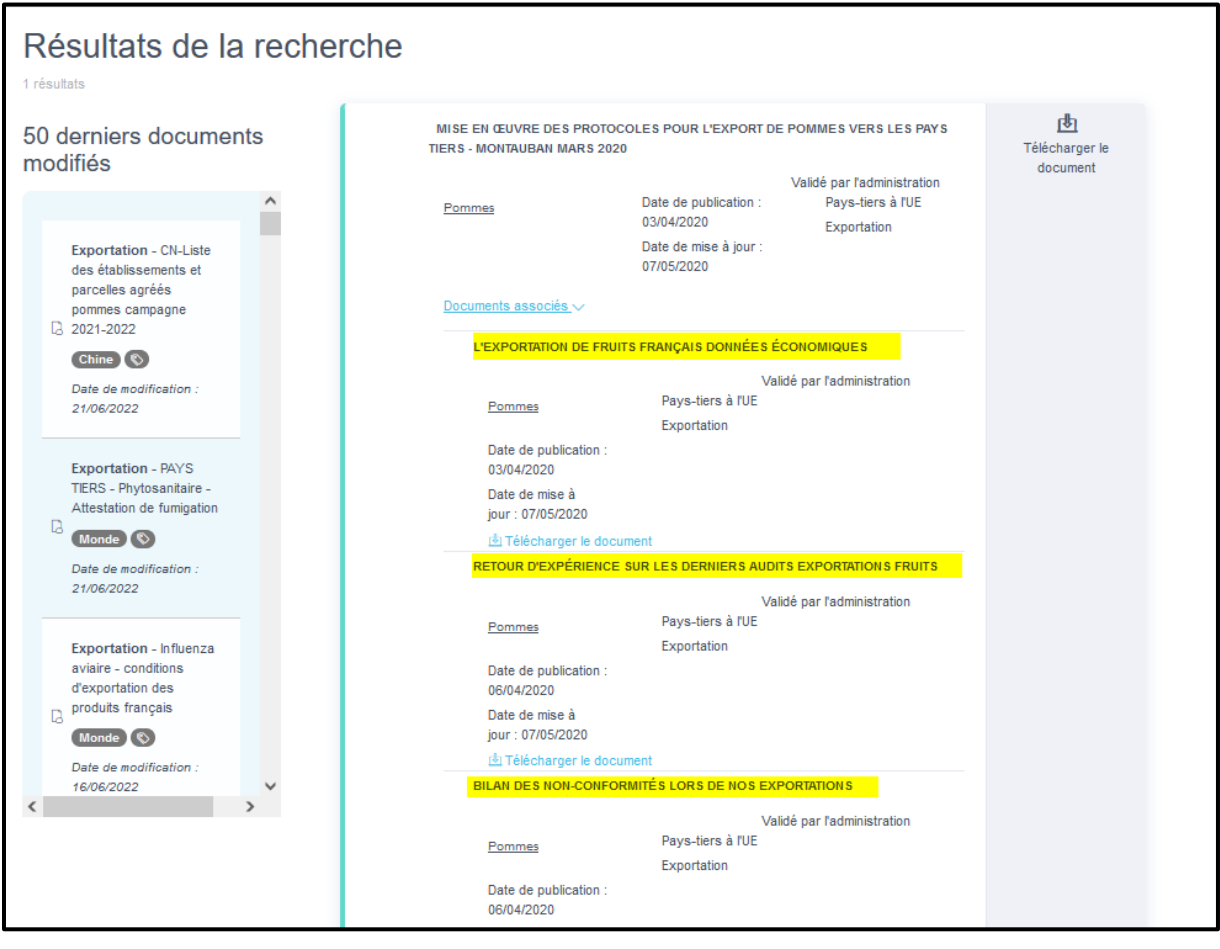

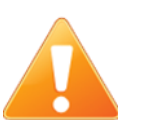

Pour accéder aux documents de la formation processus de certification phytosanitaires à l'export, les critères de recherche à utiliser sont les suivants :

- Thématique : Exportation
- Domaine : Végétal
- Titre du document : Lyon (Mot clé du titre de la formation)
- Marchandise : Toutes marchandises
- Type de Fichier : Formations et assistance (cliquer sur « v » pour obtenir le menu déroulant)

Pour accéder aux documents de la formation Module InfoCom, les critères de recherche à utiliser sont les suivants :

- Thématique : Exportation
- Domaine : Végétal
- Titre du document : Module InfoCom (Mot clé du titre de la formation)
- Marchandise : Toutes marchandises
- Type de Fichier : Formations et assistance (cliquer sur « v » pour obtenir le menu déroulant)

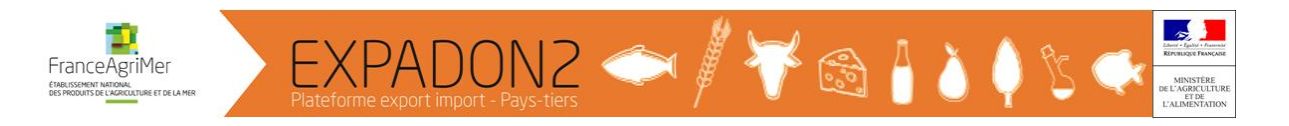

#### 8. Accéder aux « Listes d'établissements agréés »

Sur la page rechercher une information ou un document, au niveau du moteur « Recherche avancée »

Renseigner les critères suivants :

- Thématique : Exportation
- **Domaine** : Végétal
- **Zone économique ou pays** : *exemple Chine*
- Marchandise : Végétal
- **Type de Fichier** : Listes d'établissements agréés (cliquer sur « ∨ » pour obtenir le menu déroulant)

Puis cliquer sur « le Captcha » et sur « Lancer la recherche ».

|                                                |           |                  |        | Acceder a la version contrastee                       |                                                                                         |               |
|------------------------------------------------|-----------|------------------|--------|-------------------------------------------------------|-----------------------------------------------------------------------------------------|---------------|
| Lines - Igalas - Provins<br>Rivelação Français | EXPADON 2 |                  |        |                                                       |                                                                                         | Senet Magali- |
|                                                |           |                  |        | Réduire les critères de recherche                     |                                                                                         |               |
|                                                |           |                  |        |                                                       |                                                                                         |               |
|                                                |           |                  | Recher | cher une information ou un docu                       | ment                                                                                    |               |
|                                                |           |                  |        | * Les champs suivis d'un asterisque sont obligatoires |                                                                                         |               |
|                                                |           | Thématique *     |        | Zone économique ou pays                               | Type de fichier                                                                         |               |
|                                                |           | Exportation ×    |        | Chine ×                                               | Listes d'établissements agréés                                                          |               |
|                                                |           |                  |        | Ouvrir l'arborescence des zones économiques et pays   |                                                                                         | 1             |
|                                                |           | Domaine *        |        | Marchandise *                                         | Veille                                                                                  |               |
|                                                |           | Vénétel X        |        | Vénétal X                                             | Nodere de certificats, masque et attestations comprementaires (import, echange, export) |               |
|                                                |           |                  |        |                                                       | Interprétation du certificat                                                            |               |
|                                                |           |                  |        | Ouvre l'arborescence des marchandises                 | Stratégie et suivi                                                                      |               |
|                                                |           | Droit d'accès    |        | Date de début de validité (à partir de)               | Information et instruction                                                              |               |
|                                                |           |                  |        |                                                       | Formation et assistance                                                                 |               |
|                                                |           |                  | ~      |                                                       | Listes d'etablissements agrees                                                          |               |
|                                                |           |                  |        |                                                       |                                                                                         |               |
|                                                |           | Statut du marché |        | Date de fin de validité (avant le)                    | Structure déposante                                                                     |               |
|                                                |           |                  | ~      |                                                       | · ·                                                                                     |               |
|                                                |           |                  |        |                                                       | Statut du document                                                                      |               |
|                                                |           |                  |        |                                                       | v                                                                                       |               |
|                                                |           |                  |        |                                                       |                                                                                         |               |
|                                                |           |                  |        |                                                       |                                                                                         |               |
|                                                |           |                  |        | - <b></b>                                             |                                                                                         |               |
|                                                |           |                  | _      | Je ne suis pas un robot                               |                                                                                         |               |
|                                                |           |                  |        |                                                       |                                                                                         |               |
|                                                |           |                  |        | Lancer la recherche                                   |                                                                                         |               |
|                                                |           |                  |        | Retour à la recherche simplifiée                      |                                                                                         |               |
|                                                |           |                  |        |                                                       |                                                                                         |               |
|                                                |           |                  |        |                                                       |                                                                                         |               |

Extrait du résultat de la recherche :

| Résultats de la reche                                                                                                    | rche                                                                                                    |
|----------------------------------------------------------------------------------------------------|----------------------------------------------------------------------------------------------------|
| 50 derniers documents<br>modifiés                                                                                             | CN-LISTE DES ÉVABLISSEMENTS AGRÉÉS ÉCHALOTES CAMPAGNE 2021-2022 Validé par fadministration Bulbes destrichs à la Date de publication : Chine 069/4/221 Exportation Date de mise à jour : 26/10/2021 |
| parceles agrees<br>pommes campagne<br>2 2021-2022<br>Centers Co<br>Date de modification :<br>21/06/2022<br>Exportation - PAVS | CN-LISTE DE S ÉVABLIS SEMENTS ET PARCELLES A GRÉÉS KVIV CAMPAGHE 2021-2022<br>Validé par l'administration<br>Fuilts à céstra<br>09/00/2020 Exportation<br>Date de mine à jour :<br>30/12/201        |
| Exportation de fungation<br>Date de modification :<br>2106/2022<br>Exportation - Influenza<br>avaire - conditions             | CN-LISTE DES ÉTABLISSEMENTS ET PARCELLES AGRÉÉS POMMES CAMPAGHE<br>2021-2022<br>Valdé par l'administration<br>Fruits à debits<br>06/10/2020 Exportation<br>Date de mise à jour :<br>2106/2022       |
| Diroduls français                                                                                                    |                                                                                                    |

23/26

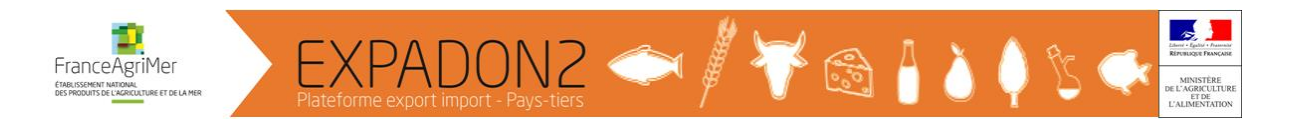

#### 9. Créer des abonnements

Des abonnements peuvent être créés afin de recevoir des notifications à l'adresse mail renseignée et selon la fréquence spécifiée.

Vous pouvez créer plusieurs abonnements en fonction de vos besoins.

L'adresse mail par défaut correspond à l'adresse mail du compte mais vous pouvez renseigner une autre adresse mail pour recevoir les lettre d'information.

| Accéder à la vesion contrastée                   |                                                     |                               |                     |                                                                                                    |                             |                            |     |                            |
|--------------------------------------------------|-----------------------------------------------------|-------------------------------|---------------------|----------------------------------------------------------------------------------------------------|-----------------------------|----------------------------|-----|----------------------------|
| EXPADON 2 Gestion des dor                        |                                                     |                               |                     |                                                                                                    |                             |                            |     | <u>}</u><br>GENET Magali → |
|                                                  | Accueil / Mon compte                                |                               |                     |                                                                                                    |                             |                            | (]) | Mon compte                 |
|                                                  | Mon compte                                          |                               |                     |                                                                                                    |                             |                            | Ŭ   | Déconnexion                |
|                                                  | Données personnelles                                | Mes abonnements               | 2                   |                                                                                                    |                             |                            |     |                            |
|                                                  | À quelle fréquence souhai                           | tez-vous recevoir les lettres | d'information       | 1?                                                                                                    |                             |                            |     |                            |
| 3                                                | Une fois par semaine v                              |                               |                     |                                                                                                    |                             |                            |     |                            |
|                                                  | Adresse mail de mon abor<br>adresse mail générique) | nnement (Cette adresse peut ê | tre différente de   | celle de votre adresse de connexion. Vous pouv                                                                                                    | vez saisir une autre adress | e mail personnelle ou      |     |                            |
| (4)                                              | magali.genet@agriculture.ge                         | ouv.fr                        |                     |                                                                                                    |                             |                            |     |                            |
|                                                  |                                                     |                               |                     | Enregistrer                                                                                                    |                             |                            |     |                            |
|                                                  | I Supprimer                                         |                               |                     |                                                                                                    |                             |                            |     |                            |
|                                                  | Nom de<br>l'abonnement                              | Marchandise                   | Pays                | Type de fichier                                                                                                    | Thématique                  | Nature de<br>l'information |     |                            |
|                                                  | Abonnement n°<br>10913                              | Végétal                       | Tous<br>les<br>pays | Veille, Modèle de certificats, masque et<br>attastations complémentaires (import, échange,<br>export), Prèces attenantes au modèle de<br>certificat, Interprétation du certificat, Stratégie<br>et suivi, Information et instruction, Formation et<br>assistance, Listes d'établissements agréés | Exportation                 | Toutes natures Modifier    |     |                            |
|                                                  |                                                     |                               |                     | Créer un abonnement                                                                                                    |                             |                            |     |                            |
| https://agent.expadop.fr/sites/infocom-site/accu | eil/mon-compte.html#                                |                               |                     |                                                                                                    |                             |                            |     |                            |

#### ⇒ Procédure de création :

- ① Cliquer pour accéder à mon compte
- <sup>②</sup> Cliquer sur mes abonnements
- ③ Indiquer la fréquence de réception de vos abonnements (hebdomadaire ou mensuel)
- ④ Vérifier l'adresse mail
- ⑤ Enregistrer les informations de mon abonnement
- <sup>®</sup> Cliquer pour enregistrer les informations de mon abonnement

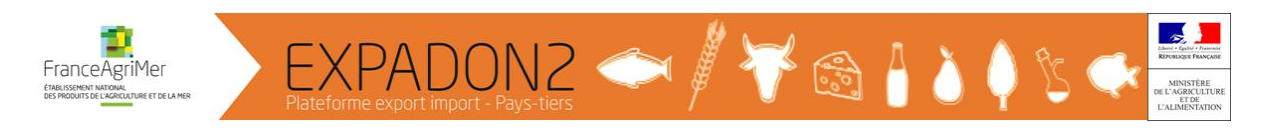

#### ⇒ Je renseigne les critères de mon abonnement :

- ① Indiquer le nom de l'abonnement
- <sup>②</sup> Sélectionner une ou plusieurs marchandises
- ③ Sélectionner une ou plusieurs zones géographiques
- ④ Sélectionner un ou plusieurs :
  - Type de fichiers
  - Nature d'information
  - Thématique
- ⑤ Enregistrer les informations de mon abonnement

|                                                                 |                                                                                | Accéder à la version contrastée                             |                                              |                     |
|-----------------------------------------------------------------|--------------------------------------------------------------------------------|-------------------------------------------------------------|----------------------------------------------|---------------------|
| Element - Egelier - Francescol<br>Refruite/Egelier - Francescol | Gestion des documents Edition des pages                                        |                                                             |                                              | S<br>GENET Magali • |
|                                                                 | Accueil / Mon compte / Gérer ses abonnements                                   |                                                             |                                              |                     |
|                                                                 | Paramétrez vos données<br>*Les champs suivis d'un asterisque sont obligatoires | personnelles                                                |                                              |                     |
|                                                                 | Ajouter / Modifier un abonnement                                               | (1)                                                         | Nom de l'abonnement *                        |                     |
|                                                                 |                                                                                | <u> </u>                                                    | Abonnement nº 79050                          |                     |
|                                                                 | Sélectionnez les critères de votre abonnement                                  | ait an China, cálactionnar la marchandica "Lait" at la nava | "China"                                      |                     |
|                                                                 | Par exemple, pour recevoir les informations relatives au r                     | an en chine, selectionnez la marchandise calc et le pays    |                                              |                     |
|                                                                 | (2) CHOIX DE LA MARCHANDISE                                                    | CHOIX DE LA ZONE GÉOGRAPHIQUE                               | CHOIX DU CONTENU                             |                     |
|                                                                 | Sélectionnez la marchandise*                                                   | Sélectionnez la zone géographique *                         | Sélectionnez le(s) type(s) de fichier*       |                     |
|                                                                 | Sélectionnez                                                                   | Sélectionnez                                                | Sélectionnez                                 |                     |
|                                                                 | Ouvrir l'arborescence des marchandises                                         |                                                             | Sélectionnez la/les nature(s) d'information* |                     |
|                                                                 |                                                                                |                                                             | Sélectionnez la/les thématique(s)*           |                     |
|                                                                 | Retour                                                                         |                                                             | 5 Enregistrer l'abonnement                   |                     |

Depuis, l'onglet « **Mes abonnements** », je peux :

- Consulter la liste de mes abonnements
- Modifier les critères d'un abonnement
- Supprimer un abonnement.

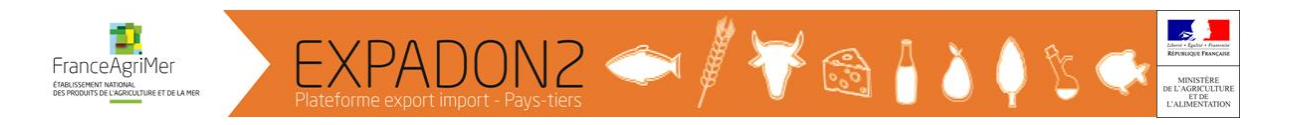

#### 10. Consulter la lettre d'information

Une fois mes abonnements créés, je reçois dans ma boîte mail à la fréquence choisie (hebdomadaire ou mensuel) une lettre d'information et je peux consulter la version en ligne correspondante.

| -                                  |                                              |                                                                                                    |                                                                                                    |                                                                                                    |                                                |                            |                    |                 |           |            |
|------------------------------------|----------------------------------------------|----------------------------------------------------------------------------------------------------|----------------------------------------------------------------------------------------------------|----------------------------------------------------------------------------------------------------|------------------------------------------------|----------------------------|--------------------|-----------------|-----------|------------|
| [Expadon2] Vot<br>Eichier Édition  | tre lettre d'information - Co                | ourrielleur Mélanie2                                                                                                    |                                                                                                    |                                                                                                    |                                                |                            |                    | -               | 0         | ×          |
|                                    | Anichage Anera Messag                        |                                                                                                    | e e tul                                                                                                    |                                                                                                    |                                                |                            |                    |                 |           | -          |
| • Kelever ▼                        | Contre 🔏 Adresses                            |                                                                                                    |                                                                                                    |                                                                                                    |                                                | _                          |                    |                 | -         | =          |
| De > e2-lettre-ir                  | nfo-noreply (par Internet) <                 | <e2-lettre-info-noreply< td=""><td>@expadon.fr&gt; 😭</td><td></td><td></td><td>Archiver Co</td><td>ommenter</td><td>Indésirable</td><td>➤ I St</td><td>upprimer</td></e2-lettre-info-noreply<> | @expadon.fr> 😭                                                                                                    |                                                                                                    |                                                | Archiver Co                | ommenter           | Indésirable     | ➤ I St    | upprimer   |
| Sujet [Expadon2]                   | Votre lettre d'information                   | in                                                                                                    |                                                                                                    |                                                                                                    |                                                |                            |                    |                 | 05/04/202 | 22 à 02:00 |
| Commentaire(c)                     | agriculture.gouv.m                           |                                                                                                    |                                                                                                    |                                                                                                    |                                                |                            |                    |                 |           |            |
| <ul> <li>Commentaire(s)</li> </ul> | <i>j</i> :                                   |                                                                                                    |                                                                                                    |                                                                                                    |                                                |                            |                    |                 |           | ^          |
|                                    |                                              |                                                                                                    | MINISTÈRE<br>DE L'AGRICULTURE<br>DE L'ALIMENTATION<br>L'Anni<br>Fanissi<br>Fanissi                                                                                                    | 🍪 EXPADO                                                                                                    | DN 2 FranceAgriMer                             |                            |                    |                 |           |            |
|                                    |                                              |                                                                                                    | Cette lettre d'information concerne vo<br>Vous y trouverez toute l'actualité d'Ex<br>(*) Document à accès limité ! Pour vis<br>lien, de vous identifier<br>Pour accèder à la dernière version ei | tte "Abonnement nº 10913"<br>(padon 2 du 30/03/2022 au 06/04/2022<br>ualser ce document dans sa totalité il vous sera det<br>n ligne de la lettre d'information cliquer ici. | mandé, après avoir cliqué sur le               |                            |                    |                 |           |            |
|                                    |                                              |                                                                                                    | Info BR RGLMT Brésil<br>Information et instruction - 30/03.<br>Experituin Wester<br>Statut: Suspendu                                                                                             | 2022 - Accès libre<br>Wigitaur Rivel                                                                                                    |                                                |                            |                    |                 |           |            |
|                                    |                                              |                                                                                                    | Canada fiche de synthèse ex<br>Information et instruction - 01/04/<br>Exportation / Vegetar Autres produts                                                                                       | igences phytosanitaires SE juillet 2010<br>2022 - Accès libre<br>vigitari Canaa                                                                                              |                                                |                            |                    |                 |           |            |
|                                    |                                              |                                                                                                    | Statut: Suspendu                                                                                                    |                                                                                                    |                                                |                            |                    |                 |           | *          |
| <u>•</u>                           |                                              |                                                                                                    |                                                                                                    |                                                                                                    |                                                |                            |                    |                 |           |            |
|                                    |                                              |                                                                                                    |                                                                                                    |                                                                                                    |                                                |                            |                    |                 |           |            |
|                                    |                                              |                                                                                                    |                                                                                                    |                                                                                                    |                                                |                            |                    |                 | _         |            |
| 1                                  | CL522JUN17<br>d'occasion                     | 7 CERTIFICA                                                                                                    | <u> T - Chili - Phytos</u> a                                                                                                    | anitaire - Autres - Véhi                                                                                                    | cules et maChine:                              | <u>s - MaChi</u>           | nes ac             | <u>tricoles</u> |           |            |
| 3                                  | Modèle de ce<br>Exportation<br>Statut: Actif | ertificats, ma<br>/egetal Autres                                                                                                    | sque et attestations<br>produits végétaux Chi                                                                                                    | complémentaires (import                                                                                                    | , échange, export) -                           | 05/04/202                  | 2 - Acc            | ès libre        |           |            |
|                                    |                                              |                                                                                                    |                                                                                                    |                                                                                                    |                                                |                            |                    |                 |           |            |
| 4                                  | Point inf<br>pour prés<br>la Resolu          | formation:<br>sence d'org<br>ucion n° 3103                                                                                                    | PI = NON ; CP = OU<br>anismes nuisibles s<br>3/2016.                                                                                                    | l ; DS = NON ; Trt = NON n<br>ur du matériel agricole d'o                                                                                                    | nais nettoyage. Suite<br>ocasion importé, le C | à des inte<br>Chili a adop | rceptio<br>té en 2 | ns<br>016       |           |            |
|                                    |                                              |                                                                                                    |                                                                                                    |                                                                                                    |                                                |                            |                    |                 |           |            |

- ① Nom du document
- <sup>②</sup> Critères de mon abonnement
- ③ Statut du document
- Point d'information

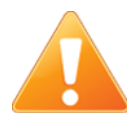

L'envoi de la lettre d'information se fait à partir de la date de création de l'abonnement.